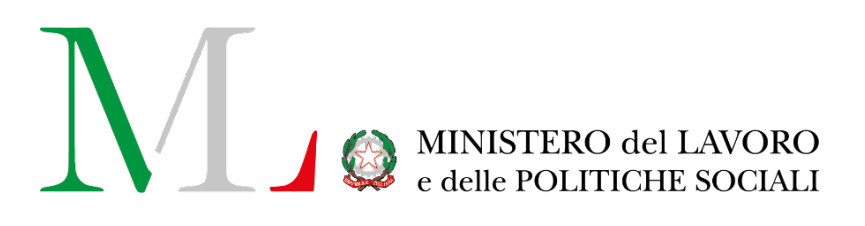

# Applicazione per la compilazione del Rapporto Periodico sulla situazione del personale maschile e femminile

Manuale utente

Biennio 2022/2023

Versione: 2.1

Data di efficacia: 20 giugno 2024

#### Sommario

| 1. | Introduzione                                                                         | . 3 |
|----|--------------------------------------------------------------------------------------|-----|
| 2. | Accesso all'applicazione e funzionalità comuni                                       | . 5 |
|    | 2.1. Accesso all'applicazione                                                        | . 5 |
| 3. | Ricerca Rapporti Periodici                                                           | . 8 |
| 4. | Inserimento di un nuovo Rapporto Periodico                                           | 10  |
|    | 4.1 Compilazione manuale                                                             | 11  |
|    | 4.2 Compilazione tramite modello Excel                                               | 13  |
|    | 4.3 Rapporto duplicato dal biennio 2020/2021                                         | 18  |
| 5  | Salvataggio e Finalizzazione del Rapporto Periodico                                  | 20  |
|    | 5.1 Salvataggio                                                                      | 20  |
|    | 5.2 Invio (Finalizzazione)                                                           | 23  |
| 6  | Funzionalità disponibili per i Rapporti Periodici                                    | 24  |
|    | 6.1 "Visualizza", "Modifica", "Elimina", "Finalizza"                                 | 24  |
|    | 6.2 "Genera ricevuta", "Riporta in compilazione", "Scarica Rapporto"                 | 24  |
| 7  | Come richiedere Assistenza                                                           | 26  |
| 8. | Dati del Rapporto Periodico                                                          | 27  |
|    | 8.1 Help contestuale                                                                 | 27  |
|    | 8.2 Sezione 1 – Informazioni Generali dell'azienda                                   | 28  |
|    | 8.3 Sezione 2 – Informazioni generali sul numero complessivo di occupati             | 29  |
|    | 8.4 Sezione 3 – Informazioni generali sulle unità produttive nell'ambito provinciale | 36  |
| 9. | Storico dei Rapporti Periodici inviati/annullati                                     | 37  |
| 1( | ) Appendice – Supporto alla compilazione dei livelli nelle tabelle 2.2 e 2.8         | 38  |

## 1. Introduzione

Le aziende pubbliche e private che occupano oltre cinquanta dipendenti sono tenute a redigere un rapporto periodico sulla situazione del personale maschile e femminile (ai sensi dell'art. 46 del d.lgs. 11 aprile 2006, n. 198, "Codice delle pari opportunità tra uomo e donna", come modificato dalla legge 5 novembre 2021, n. 162). Con il decreto del 3 Giugno 2024 del Ministro del lavoro e delle politiche sociali di concerto con il Ministro per la famiglia, la natalità e le pari opportunità, sono state definite le modalità operative per l'attuazione delle nuove disposizioni normative.

Il rapporto deve essere compilato ogni due anni e contiene informazioni relative allo stato delle assunzioni, alla formazione, alla promozione professionale, ai livelli, ai passaggi di categoria o di qualifica, ad altri fenomeni di mobilità, all'intervento della Cassa integrazione guadagni, ai licenziamenti, ai prepensionamenti, ai pensionamenti ed alla retribuzione effettivamente corrisposta. Per tutti i dati richiesti è evidenziata la quota relativa al personale femminile.

La redazione del rapporto e il salvataggio a sistema dello stesso equivalgono alla trasmissione del rapporto alla consigliera o al consigliere regionale di parità. Una copia del rapporto, unitamente alla ricevuta, deve essere trasmessa dal datore di lavoro, con modalità telematica, anche alle rappresentanze sindacali aziendali. Come previsto dalla legge, il rapporto è altresì visibile alle Consigliere della provincia o città metropolitana, che potranno accedere alla piattaforma.

Al fine di rendere più agevole la compilazione e la trasmissione del rapporto, il Ministero del lavoro e delle politiche sociali ha messo a disposizione delle aziende il presente applicativo che consentirà di facilitare la lettura e l'analisi dei dati.

L'applicativo è accessibile dal portale Servizi Lavoro del Ministero del Lavoro <u>https://servizi.lavoro.gov.it</u> L'accesso all'applicativo può essere effettuato dal legale rappresentante o da altri soggetti dallo stesso delegati o abilitati (es. responsabile del personale, commercialisti, consulenti del lavoro, ecc.). Detti soggetti devono essere in possesso delle credenziali di accesso SPID/CIE. Il **flusso di lavoro** all'interno dell'applicativo prevede alcuni semplici step:

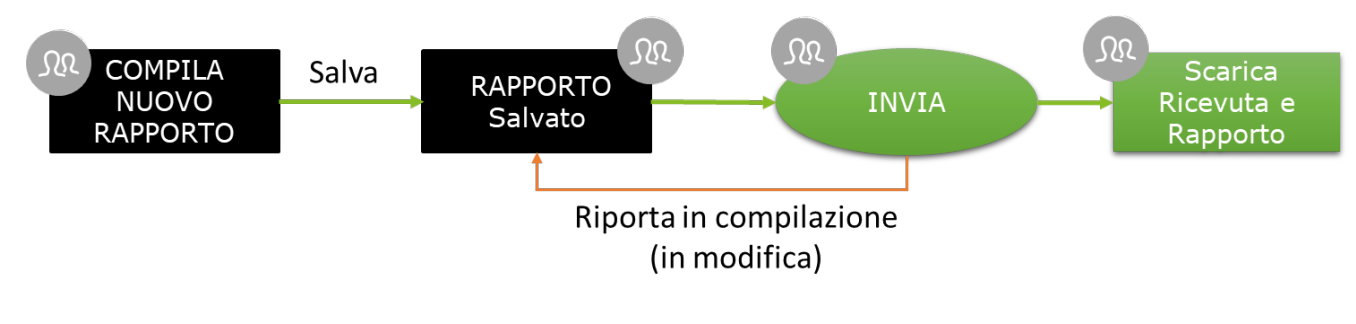

(figura 1.a)

Come illustrato dalla figura precedente, il processo di creazione del rapporto prevede la compilazione di tutti i 7 "**Step**" del rapporto (come descritto ampiamente nel prosieguo del documento), la possibilità di salvare in bozza lo stesso e di inviarlo in qualsiasi momento entro i termini stabiliti dal decreto. L'applicazione tiene traccia di ogni modifica, mostrando in alto a sinistra di ogni scheda l'ultimo utente che ha modificato la stessa e la data di modifica, nonchè tutte le operazioni di invio o annullamento di tale azione (è possibile, infatti, riportare in compilazione un rapporto che è stato inviato, annullando quindi l'operazione. L'operazione di annullamento deve essere richiesta dal compilatore tramite il canale URP cfr. cap. "Richiedere Assistenza"). Per tutti i rapporti inviati è possibile scaricare la ricevuta ed il PDF del rapporto inviato che certifica l'avvenuta comunicazione del rapporto alla Consigliera o al Consigliere di Parità regionale competente per territorio.

Le istruzioni per l'utilizzo dell'applicativo sono organizzate come segue:

- Parte 2: Accesso all'applicazione e funzionalità comuni
- Parte 3: Processo di compilazione del rapporto
- Parte 4: Consultazione dello storico delle Finalizzazioni

## 2. Accesso all'applicazione e funzionalità comuni

Le aziende pubbliche e private che occupano più di cinquanta dipendenti nel complesso delle proprie sedi, dipendenze ed unità produttive redigono un rapporto unico, nel quale dovranno essere fornite le informazioni relative a tutti gli occupati.

Le aziende con sede legale all'estero sono tenute a presentare il rapporto esclusivamente nel caso in cui abbiano in Italia una o più sedi, dipendenze o unità produttive che occupano, nel loro complesso, più di cinquanta dipendenti. In tale ipotesi viene comunque presentato un unico rapporto, che dovrà fornire le informazioni relative a tutti gli occupati presso le sedi, dipendenze o unità produttive situate in Italia. La presentazione del rapporto è effettuata da una delle sedi, dipendenze o unità produttive situate sul territorio italiano.

Ai fini della compilazione del rapporto biennale devono essere indicate come sedi, dipendenze o unità produttive tutte le strutture aziendali dislocate sul territorio: non trova, infatti, applicazione la definizione ristretta contenuta nella circolare INPS n. 197 del 2 dicembre 2015.

#### 2.1. Accesso all'applicazione

Per accedere all'applicazione "RAPPORTO PARI OPPORTUNITA'" per la compilazione del rapporto periodico è necessario collegarsi al portale Servizi Lavoro al link https://servizi.lavoro.gov.it

Nella Home page del portale verranno visualizzati i box dedicati all'accesso.

Cliccare sul **box dedicato a SPID** o **sul box dedicato a CIE** (Carta d'Identità Elettronica), riservati ai cittadini italiani (anche nel caso di aziende con sede legale all'estero), quindi accedere al sistema.

In seguito all'accesso, per procedere con l'attività desiderata, cliccare sull'icona dedicata all'applicativo:

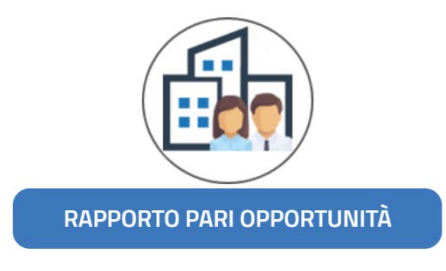

(figura 2.1.a)

Dopo aver cliccato sull'icona "RAPPORTO PARI OPPORTUNITA", selezionare il profilo con cui si desidera operare dal menu a tendina dedicato "Scegli per chi intendi operare".

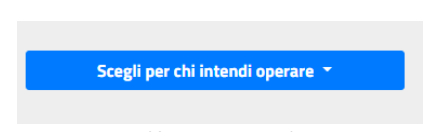

(figura 2.1.b)

Se sei un delegato aziendale potrai compilare i rapporti solamente per l'azienda a cui sei associato/delegato. Se invece rientri in una delle categorie di soggetti abilitati (es. commercialisti, consulenti del lavoro) potrai compilare il rapporto per l'azienda (o le aziende) di interesse. Per maggiori informazioni consultare la manualistica al link <u>https://www.lavoro.gov.it/strumenti-e-servizi/Servizi-Digitali-con-SPID/Pagine/default.aspx</u>

Scelto il profilo si visualizzerà la seguente schermata:

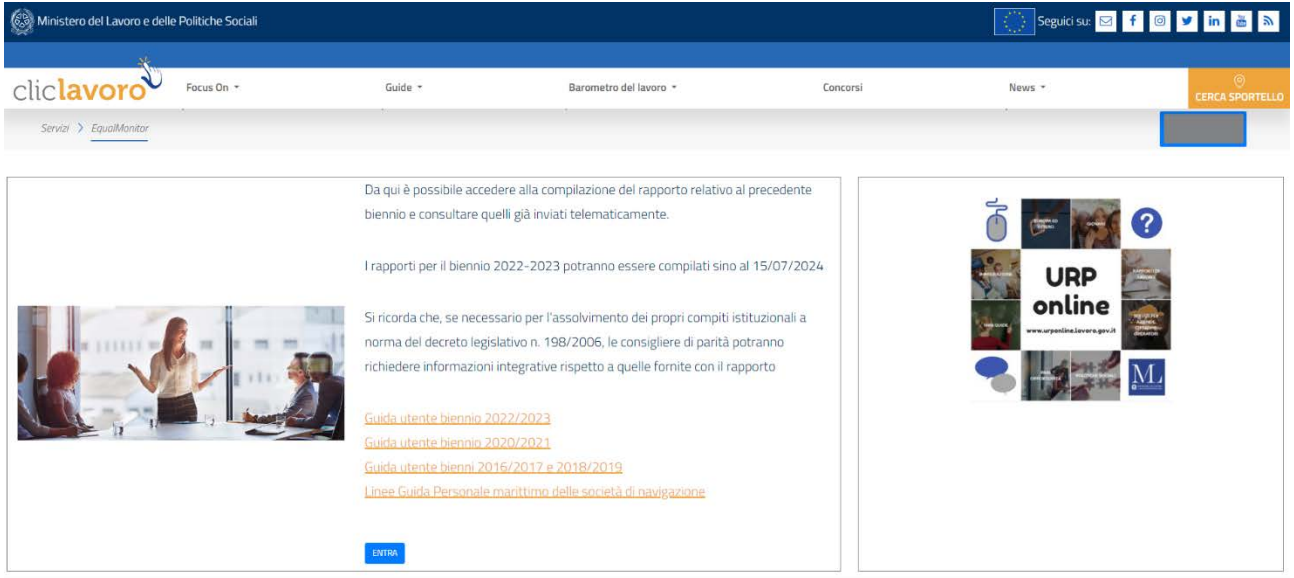

(figura 2.1.c)

Cliccando sul pulsante "ENTRA" sia accede all'area dedicata alla Gestione dei Rapporti Periodici (fig. 2.1.d).

| linistero del l | Lavoro e delle | Politiche Sociali |     |              |       |                      |   |                        |          |                                       | Seguici | su: 🖂 f 🛛 У in i          |
|-----------------|----------------|-------------------|-----|--------------|-------|----------------------|---|------------------------|----------|---------------------------------------|---------|---------------------------|
| clavo           | oro            | Focus On ×        |     | Guide +      |       | Barometro del lavoro | • |                        | Concorsi | N                                     | lews =  | CERCA S                   |
| cerca           |                |                   |     |              |       |                      |   |                        |          |                                       |         | Azienda *                 |
|                 | Cod. Comuni    | cazione           |     | Nazione      |       | Regione              |   | Provincia              |          | Comune                                |         | Q Desr                    |
| 1               | Comunicatione  |                   |     | Selezionare  | ··· ¥ | Selezionare          | ۷ | Selezionare            | ~        | Selezionare                           | ~       | Q Report                  |
| idice fiscale   |                | Ragione sociale   | le  |              |       |                      |   | Periodo<br>Selezionare | ×        | Stato<br>Selezionare                  | *       | A Described del Die eccel |
| isultati 😡 '    |                |                   |     |              |       |                      |   |                        |          |                                       |         |                           |
| Id              | Cor            | dice Fiscale      | Rag | ione Sociale |       | Comune/Stato Estero  |   | Biennio                |          | Stato                                 |         |                           |
| 56467           |                | CF                |     | Azienda      |       | Località             |   | 2022/2023              |          | In modifica<br>(da biennio precedente | 0       |                           |
| 72743           |                | α                 |     | Azienda      |       | Località             |   | 2022/2023              |          | Inviato<br>(da biennio precedente     | e)      | • ± 5 []                  |
|                 |                |                   |     |              |       |                      |   |                        |          |                                       |         |                           |

(figura 2.1.d)

In alto a destra (fig. 2.1.d) è riportato il **nome** e **cognome** dell'utente che ha eseguito l'accesso all'applicativo. Cliccando sul riquadro evidenziato in giallo, l'applicazione mostra il seguente menù a tendina accessibile in qualsiasi momento ed in ogni sezione dell'applicazione (fig. 2.1.e)

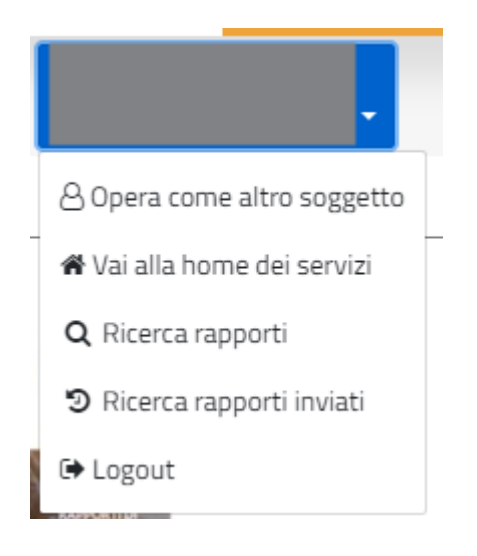

(figura 2.1.e)

Dal menu a tendina è possibile:

- Tornare in qualsiasi momento alla Home
- Accedere alla sezione relativa alla compilazione o alla ricerca dei rapporti tramite il link "Ricerca Rapporti"
- Visualizzare tutte le operazioni di finalizzazione/riporta in compilazione effettuate sui rapporti
- Disconnettersi dall'applicativo

# 3. Ricerca Rapporti Periodici

All'interno dell'area dedicata alla **Gestione dei Rapporti Periodici** (fig. 3.a)

| clave        | Focus On +         | Guide *         | Barometro del lavoro 👻 | Concorsi      | News *                                 | CERCA S                                                                                                    |
|--------------|--------------------|-----------------|------------------------|---------------|----------------------------------------|----------------------------------------------------------------------------------------------------|
| ervizi 🗲 Equ | valMonitor         |                 |                        |               |                                        | Azienda                                                                                                    |
| erca         |                    |                 |                        |               |                                        |                                                                                                    |
|              | Cod. Comunicazione | Nazione         | Regione                | Provincia     | Comune                                 | 0.0ext                                                                                                    |
|              | Comunicatione      | Selezionare 👻   | Selezionare 👻          | Selezionare × | Selezionare 🗸                          | O Nume                                                                                                    |
| ice fiscale  | Ragione sociale    |                 |                        | Periodo       | Stato                                  | A Description of the Riverson                                                                                                    |
| ice fiscale  | Ragione sociale    |                 |                        | Selezionare Y | Selezionare 👻                          |                                                                                                    |
| ultati 😧     |                    |                 |                        |               |                                        |                                                                                                    |
| Id           | Codice Fiscale     | Ragione Sociale | Comune/Stato Estero    | Biennio       | Stato                                  |                                                                                                    |
| 56467        | CF                 | Azienda         | Località               | 2022/2023     | In modifica<br>(da biennio precedente) | • 2 = 4                                                                                                    |
|              |                    |                 |                        |               |                                        | and the second second se |

(figura 3.a)

è possibile ricercare uno o più rapporti periodici di interesse valorizzando i filtri di ricerca presenti nella sezione "**Ricerca**" (evidenziata in giallo fig. 3.a) e cliccando poi sul tasto "**Cerca**" (evidenziato in verde fig. 3.a). L'elenco dei Rapporti Periodici estratti dal motore di ricerca viene riportato nella sezione "**Risultati**" (evidenziata in azzurro fig. 3.a); nella griglia, i rapporti inviati e/o quelli modificati più recentemente vengono sempre riportati nelle prime posizioni.

La colonna **"Id"** presente nella griglia **"Risultati"** contiene un identificativo univoco per ogni rapporto; esso può essere usato per ricercare più facilmente una scheda e per comunicarlo al servizio di assistenza. Viene riportato anche all'interno di ogni sezione del rapporto in alto a destra.

**N.B.:** Si ricorda che le funzionalità abilitate nella pagina dipendono dalla profilazione dell'utente.

Le icone **"Visualizza**", **"Modifica**", **"Elimina**", **"Finalizza**" (evidenziate in arancione fig. 3.a), permettono di eseguire una serie di azioni sul rapporto relativo (vedi par. 6.1).

Le icone "Visualizza", "Riporta in compilazione", "Genera ricevuta", "Scarica rapporto" (evidenziate in rosso fig. 3.a), permettono di eseguire una serie di azioni sul rapporto relativo (vedi par. 6.2).

#### **GLI STATI DI UN RAPPORTO PERIODICO**

Ogni Rapporto Periodico può trovarsi in uno degli stati seguenti:

- In Modifica: un rapporto può trovarsi in questo stato nel momento in cui viene creato ma mai finalizzato oppure se ripristinato dallo stato "Cancellato" oppure se è stato riportato in compilazione dallo stato "Inviato"; è possibile avere più rapporti nello stato "in Modifica" per uno stesso biennio relativi ad una specifica azienda.
- Inviato: il rapporto è stato completato ed i dati sono disponibili per la consultazione degli

operatori del Ministero. Tutte i rapporti che si trovano in questo stato hanno completato il processo, quindi, non sono più modificabili. *Per ogni biennio può esistere un solo rapporto Inviato*.

• **Cancellato:** tutti i rapporti cancellati possono essere ricercati ed eventualmente ripristinati utilizzando i filtri di ricerca (nello specifico nel filtro "**Stato**" selezionare "**Cancellato**").

## 4. Inserimento di un nuovo Rapporto Periodico

| inistero del L | Lavoro e delle | e Politiche Socia | ali     |                 |   |                      |   |               | Segu                                   | ici su: 🖾 🦸 💿 🎔 in i     |
|----------------|----------------|-------------------|---------|-----------------|---|----------------------|---|---------------|----------------------------------------|--------------------------|
| lavo           | oro            | Focus On 🔻        |         | Guide -         |   | Barometro del lavoro | - | Concorsi      | News -                                 | CERCA S                  |
| ervizi 🕽 Equi  | aiMonitor      |                   |         |                 |   |                      |   |               |                                        | Nome utente     Azienda  |
| :erca          |                |                   |         |                 |   |                      |   |               |                                        |                          |
|                | Cod. Comun     | nicazione         |         | Nazione         |   | Regione              |   | Provincia     | Comune                                 | Q. Cerce                 |
|                | Comunicazion   | ne.               |         | Selezionare     | ~ | Selezionare          | * | Selezionare 👻 | Selezionare 👻                          | Olivaya                  |
| tice fiscale   |                | Ragione s         | sociale |                 |   |                      |   | Periodo       | Stato                                  | & Grandand dai Nie paral |
| tice fricale   |                | Ragione so        | ciale   |                 |   |                      |   | Selezionare * | Selezionare Y                          |                          |
| sultati 🛛      |                |                   |         |                 |   |                      |   |               |                                        |                          |
| Id             | 1 C            | odice Fiscale     |         | Ragione Sociale |   | Comune/Stato Estero  |   | Biennio       | Stato                                  |                          |
| 56467          |                | CF                |         | Azienda         |   | Località             |   | 2022/2023     | In modifica<br>(da biennio precedente) | • 2 6 4                  |
| 72743          |                | CF                |         | Azienda         |   | Località             |   | 2022/2023     | Inviato<br>(da biennio precedente)     | 1 c ± 0                  |
|                |                |                   |         |                 |   |                      |   |               |                                        |                          |

All'interno dell'area dedicata alla Gestione dei Rapporti Periodici (fig. 4.a)

si può procedere alla creazione di un nuovo Rapporto Periodico cliccando sul tasto "**Nuovo**" (evidenziato in giallo); viene mostrata la seguente schermata (fig. 4.b):

| Inserisci il codice fisc  | ale dell'azienda | i per la quale si de | sidera compilar | e il rapporto | periodico e po | i seleziona | il pulsante | Cerca. |   |
|---------------------------|------------------|----------------------|-----------------|---------------|----------------|-------------|-------------|--------|---|
| Codice Fiscale *          | CF.              |                      |                 | ٩             | Čerca          |             |             |        |   |
| Ragione Sociale *         |                  | -                    |                 |               |                |             |             |        |   |
| E-mail *                  | mail@mail        | it                   |                 | PEC           | pec@mail.i     | t           |             |        |   |
| Telefono *                | Telefono         |                      |                 |               |                |             |             |        |   |
| Sede Legale               | Nazione *        | ITALIA               |                 | v             | Provincia *    | ROMA        |             |        | v |
|                           | Comune *         | ROMA                 |                 |               |                | *           | CAP *       | _      |   |
|                           | Indirizzo *      |                      |                 |               |                |             |             |        |   |
| Blennio di<br>riferimento | Selezionar       | e                    |                 |               |                |             |             |        | ¥ |
| K Cilvel                  |                  |                      | @ Campale       |               |                | © Anecotopi | la de erael |        |   |
|                           |                  |                      | (figu           | ra 4.b)       |                |             |             |        |   |

Compila Nuovo Rapporto - Seleziona Azienda

NOTA: Si ricorda che le funzionalità abilitate nella pagina dipendono dalla profilazione dell'utente.

<sup>(</sup>figura 4.a)

Dopo aver valorizzato il campo di ricerca "**Codice Fiscale**" (evidenziato in giallo fig. 4.b) e cliccando sul tasto "**Cerca**" i campi anagrafici dell'azienda vengono popolati automaticamente.

**NOTA**: Se l'accesso è eseguito come Azienda i dati saranno precompilati dal sistema.

Qualora i dati dell'azienda non siano presenti o non siano corretti, sarà necessario eseguire l'aggiornamento tramite la Gestione Profili. Per maggiori informazioni consultare la manualistica al link <u>https://www.lavoro.gov.it/strumenti-e-servizi/Servizi-Digitali-con-SPID/Pagine/default.aspx</u>

Selezionando una voce nel campo "**Biennio di riferimento**" (evidenziato in verde fig. 4.b), l'utente sceglie per quale biennio procedere con la creazione del Rapporto Periodico; se non viene selezionato nessun biennio di riferimento il sistema automaticamente imposta il biennio corrente.

Selezionando il biennio "2022/2023", l'operatore ha la possibilità di scegliere se:

- Procedere con la compilazione di un nuovo Rapporto Periodico in maniera manuale tramite il tasto
   "Compila" (evidenziato in arancione fig. 4.b). Cfr. par. 4.1.
- procedere attraverso il caricamento del modello excel precedentemente compilato tramite il tasto "Precompila da Excel" (evidenziato in azzurro fig. 4.b).
   Il modello excel è scaricabile nell'area dedicata alla Gestione dei Rapporti Periodici cliccando sul tasto "Download del file Excel" (evidenziato in verde fig. 4.a). Cfr. par. 4.2.
   <u>NOTA (modello Excel)</u>: Prima di iniziare la compilazione del modello Excel assicurarsi di aver effettuato il download dell'ultima versione disponibile.

Oltre a dette modalità, da quest'anno è possibile anche richiamare il Rapporto periodico compilato nel biennio precedente, aggiornandone i dati con le informazioni relative al nuovo biennio. Indicazioni specifiche su questa procedura sono fornite al successivo paragrafo 4.3.

#### 4.1 Compilazione manuale

Facendo click sul tasto "**Compila**" (fig. 4.b) viene mostrato all'utente un nuovo Rapporto Periodico da compilare (fig. 4.1.a)

| av millistero del cavoro e delle Polito | ore Sucas                            |               |                                  |                                     |                      |                                                                      | 347                             | Jegun Su 🔤 Y 🐨 💌 🛄 🔛                 |
|-----------------------------------------|--------------------------------------|---------------|----------------------------------|-------------------------------------|----------------------|----------------------------------------------------------------------|---------------------------------|--------------------------------------|
| clic <b>lavoro</b>                      | us On -                              | Guide -       |                                  | Barometro del lavoro +              | 7                    | Concoral                                                             | News -                          | CERCA SPO                            |
| Servir > Equilibrator                   |                                      |               |                                  |                                     |                      |                                                                      |                                 | -                                    |
| Step 1 Step 2 Step 3 Step 4             | Step 5 Step 6 Step 7                 |               |                                  |                                     |                      |                                                                      |                                 |                                      |
| J: ()<br>odice Comunicazione:           |                                      |               |                                  |                                     |                      |                                                                      |                                 | State: in mod                        |
| Sezione 1 - Informazioni gene           | rali sull'azienda                    |               |                                  |                                     |                      |                                                                      |                                 |                                      |
| Codice Fiscale                          | 1                                    |               |                                  |                                     |                      |                                                                      |                                 |                                      |
| Ragione Sociale                         | 1                                    |               |                                  |                                     |                      |                                                                      |                                 |                                      |
| Sede Legale                             | Nazione                              | ITALIA        |                                  |                                     | Comune               | ROMA                                                                 | CAP                             | 00100                                |
|                                         | Indirizzo                            | Via Nazionale |                                  |                                     |                      |                                                                      |                                 |                                      |
|                                         | E-mail*                              | nai@mailit    |                                  |                                     | PEC-                 | segnal if                                                            | Telefono*                       | Non hai compilato il campo - Telefon |
| Occupazione totale al 31/12/202         | 23 (secondo anno del biennio)        |               |                                  |                                     |                      | Numero complessivo" 0                                                |                                 | di cui femmine* 0                    |
| Attivită economica esercitata" 😡        |                                      |               | Selezionare                      |                                     |                      |                                                                      |                                 |                                      |
| Sezione 1.1 - Contratti Colletti        | vi Nazionali del Lavoro              |               |                                  |                                     |                      |                                                                      |                                 |                                      |
| Contratto applicato al maggior n        | umero di lavoratori" 😡               |               | Qualora il CCNL s<br>Selezionare | specifico non sia disponibile nella | lista selezionare 1  | Per tutte le situazioni in cui non venga applicato nessi             | uno dei E.c.n.1 sopra elencati* |                                      |
| Sezione 1.1.1 – Eventuali altri (       | Contratti Collettivi Nazionali aj    | oplicati (0n) |                                  |                                     |                      |                                                                      |                                 |                                      |
| Altri contratti applicati               |                                      |               | Qualora il CONL s                | specifico non sia disponibile nella | lista selezionare 'T | <sup>p</sup> er tutte le situazioni in cui non venga applicato nessi | uno dei Comili sopra elencati"  |                                      |
| Saziona 1.1.2 - Eventuali altri r       | nontratti di Il livello applicati (0 | o)            |                                  |                                     |                      |                                                                      |                                 |                                      |

(figura 4.1.a)

**NOTA: la pressione del tasto "Indietro"** (fig. 4.1.a) consente di tornare alla schermata di ricerca. Per non perdere i dati inseriti **si ricorda di salvare i dati prima di premerlo.** 

Nel caso in cui, al click sul tasto "**Compila**" (fig. 4.b) risulti già presente a sistema un Rapporto Periodico nello stato "**in Modifica**" per la stessa Azienda e stesso biennio viene mostrato il seguente avviso (fig. 4.1.b).

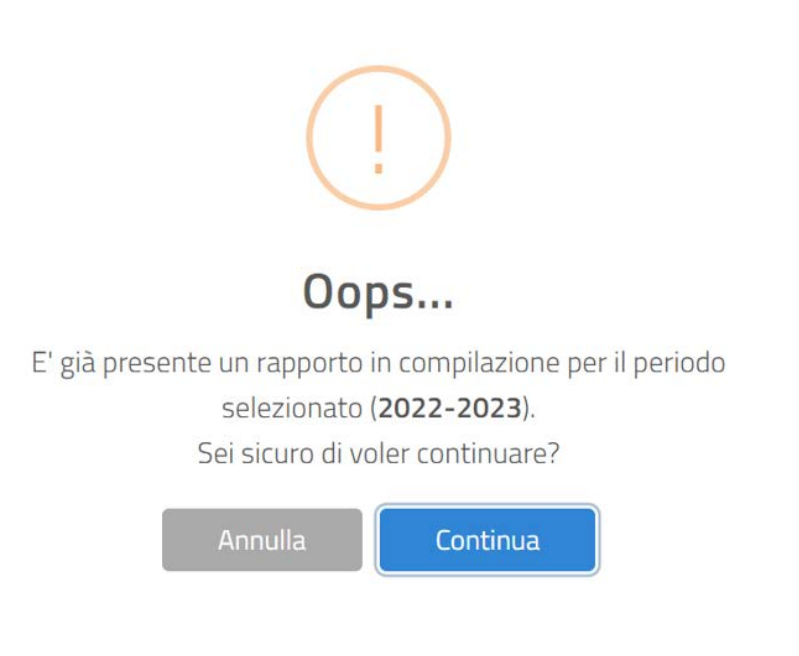

(figura 4.1.b)

**NOTA**: Cliccando sul tasto "**Continua**" (fig. 4.1.b) si procede alla compilazione di un nuovo rapporto per il biennio indicato; il rapporto, al quale si fa riferimento nell'avviso resta comunque presente a sistema. Tra tutti i rapporti che si riferiscono alla stessa azienda e al medesimo biennio solo uno può essere inviato (finalizzato).

**NOTA**: Cliccando sul tasto **"Annulla**" (fig. 4.1.b) si annulla l'operazione in corso (non viene creato nessun rapporto) ed eventualmente si può riprendere la compilazione del rapporto al quale si fa riferimento nell'avviso; <u>quest'ultimo rapporto risulta elencato, nelle prime posizioni, all'interno della sezione **"Risultati**" (evidenziata in azzurro fig. 3.a) o comunque può essere ricercato grazie alla presenza dei filtri di ricerca nella sezione **"Ricerca**" (evidenziata in giallo fig. 3.a).</u>

Nel caso in cui, al click sul tasto "**Compila**" (fig. 4.b) risulti già presente a sistema un Rapporto Periodico nello stato "**Inviato**" per la stessa Azienda e lo stesso biennio viene mostrato il seguente avviso (fig. 4.1.c)

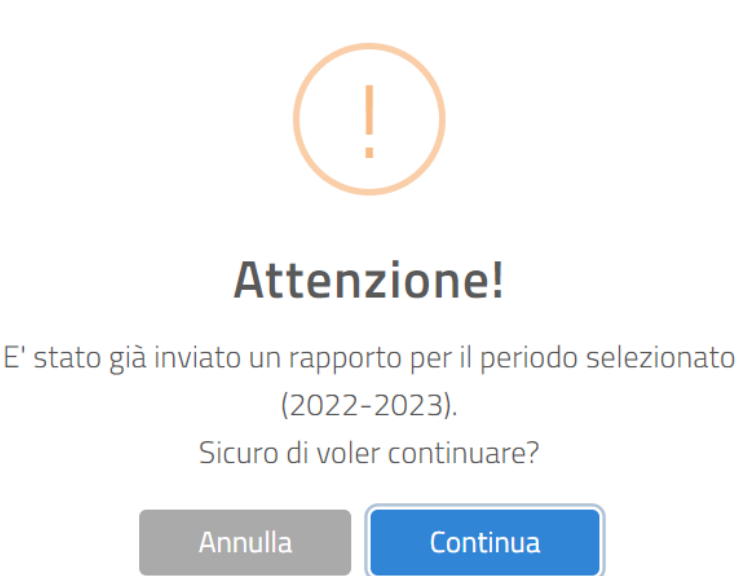

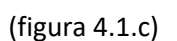

**NOTA**: Cliccando sul tasto "**Continua**" (fig. 4.1.c) si procede alla compilazione di un nuovo rapporto per il biennio indicato; il sistema **non** permette l'invio di 2 rapporti relativi ad uno stesso biennio e ad una stessa azienda e, di conseguenza, questo nuovo rapporto, che si desidera compilare, non potrà essere inviato. <u>Per ovviare a questa restrizione è possibile richiedere di riportare in compilazione il rapporto, precedentemente inviato, tramite il canale URP (vedi cap. 7 "Come Richiedere Assistenza").</u>

**NOTA**: Cliccando sul tasto "**Annulla**" (fig. 4.1.c) si annulla l'operazione in corso (non viene creato nessun rapporto).

### 4.2 Compilazione tramite modello Excel

Nel caso in cui si desideri seguire questa modalità di compilazione, si dovrà prima scaricare il modello Excel disponibile nell'area dedicata alla Gestione dei Rapporti Periodici, cliccando sul tasto "**Download del file Excel**" (evidenziato in verde fig. 4.a).

**NOTA (modello Excel)**: Prima di iniziare la compilazione del modello Excel assicurarsi di aver effettuato il download dell'ultima versione disponibile.

Dopo aver selezionato il biennio 2022/2023 (evidenziato in verde fig. 4.b), facendo click sul tasto "**Precompila da Excel**" viene mostrata la seguente schermata (fig. 4.2.a),

#### Compila Nuovo Rapporto - Seleziona file excel da caricare

Seleziona il file excel precompilato da caricare per la quale si desidera compilare il rapporto periodico.

| File da caricare | inserisci qui il file di excel |          | 1 | Seleziona file |
|------------------|--------------------------------|----------|---|----------------|
|                  |                                | × Chiudi |   | Q importa file |

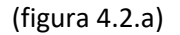

e si può procedere alla precompilazione di un nuovo rapporto tramite il caricamento di un file Excel precedentemente compilato fuori piattaforma; i valori presenti in quest'ultimo verranno riportati all'interno delle varie sezioni del rapporto online.

Fare click sul tasto "**Seleziona file...**" (fig. 4.2.a) per ricercare e quindi selezionare sul proprio PC il modello Excel compilato da voler caricare; successivamente cliccare sul tasto "**Importa File**" (fig. 4.2.a)

#### CASO 1:

Se il modello Excel caricato presenta errori di congruità viene immediatamente mostrato all'utente il seguente avviso (fig. 4.2.b).

| Ministero del Lavoro e delle Politiche Sociali                                                                                                    |                                                                                                    |                                                                                                    |                                                                                                    |                                                                                |                                                               |
|----------------------------------------------------------------------------------------------------|----------------------------------------------------------------------------------------------------|----------------------------------------------------------------------------------------------------|----------------------------------------------------------------------------------------------------|--------------------------------------------------------------------------------|---------------------------------------------------------------|
| cliclavoro main                                                                                                    | Same +                                                                                                    | Barumatos dal Navari, *                                                                                                    | Dokarsi                                                                                                    | News -                                                                         | CLINCK INDUTION                                               |
| Serie S mathema                                                                                                    |                                                                                                    |                                                                                                    |                                                                                                    |                                                                                | -                                                             |
|                                                                                                    |                                                                                                    | $(\mathbf{x})$                                                                                                    |                                                                                                    |                                                                                |                                                               |
| Attenzione! Il rapporto NON E'<br>aver chiuso questa finestra<br>Qualora, invece, reputiate di no                                                                                                    | ancora stato SALVATO.<br>. cliccare su SALVA per<br>elencati di<br>on voler proseguire cor<br>precario                                                                                                    | I dati sono stati precaricati si<br>procedere al salvataggio dei d<br>seguito e scaricabili tramite i<br>na memorizzazione dei dati p<br>camento e tentare un nuovo c                                                                                                    | Ille schermate al fine di<br>ati inseriti e proseguire<br>I pulsante sottostante.<br>otete cliccare su CHIUDI<br>aricamento da excel<br>uti orcei | consentirvi una prima s<br>con l'eventuale correzio<br>l e poi INDIETRO per an | supervisione. Dopo<br>one degli errori<br>nullare il presente |
| Malana 1 - Valaree lans ana persente<br>Malana 1 - Valaree lans ana persente<br>Malana 1.2 - Valaree market de la seconda de la seconda de la second | I lette (messen)<br>Livelle (merificiale)<br>er sen (foldis 2.1)<br>meri andersonale (foldis 2.7),<br>meri andersonale (foldis 2.7), | train     training susperials* (tables ).4     training training and the entire and training training tranget tranget training training training training training traini      | an en on                                                                                                    |                                                                                |                                                               |
|                                                                                                    |                                                                                                    | Chiudi Esportazione elenco                                                                                                    | ernorit :                                                                                                    |                                                                                |                                                               |
| Seasone 1.1.1 - Eventuals alth Constraits Conethon Haaron                                                                                                    | uali applicate (D.m)                                                                                                    | and the second second s |                                                                                                    | 100 m 10 m 10                                                                  |                                                               |

#### (figura 4.2.b)

Come riportato nell'avviso stesso, il Rapporto Periodico precompilato tramite caricamento del modello Excel **non** risulta ancora salvato a sistema. Le varie sezioni del Rapporto Periodico sono state precompilate per consentire un'anteprima all'operatore.

Cliccando sul tasto "**Esportazione elenco errori**" (evidenziato in verde fig. 4.2.b) è possibile scaricare un file in formato **txt** con l'elenco degli errori rilevati dal sistema.

Dopo aver chiuso il messaggio di avviso tramite il tasto "Chiudi" (evidenziato in giallo fig. 4.2.b):

- si può procedere al salvataggio del Rapporto Periodico precompilato cliccando sul tasto "Salva" (evidenziato in azzurro fig. 4.2.c) e proseguire poi con la correzione degli errori emersi
- si può decidere di annullare l'operazione di precompilazione cliccando sul tasto "Indietro" (evidenziato in arancione fig. 4.2.c) per ripeterla, eventualmente, in un secondo momento.

**NOTA: la pressione del tasto "Indietro"** (fig. 4.2.c) consente di tornare alla schermata di ricerca. Per non perdere i dati inseriti **ricordarsi di salvare i dati prima di premerlo.** 

| Step 1         Step 2         Step 3         Step 4         Step 5         Step 6         Step 4           Md: 828933         Codice Comunicazione: 20240607115131325         Codice Comunicazione: 20240607115131325         Codice Comunicazione: 2024071515 | 7                       |               |                                                                                                |                          |                                                                    | u         | K Invia Salva Salva<br>Satus Mindera<br>Itima modifica: 12/05/2024 11 05 20 |
|----------------------------------------------------------------------------------------------------|-------------------------|---------------|------------------------------------------------------------------------------------------------|--------------------------|--------------------------------------------------------------------|-----------|-----------------------------------------------------------------------------|
| Sezione 1 - Informazioni generali sull'azienda                                                                                                    |                         |               |                                                                                                |                          |                                                                    |           |                                                                             |
| Codice Fiscale                                                                                                    | 01441710629             |               |                                                                                                |                          |                                                                    |           |                                                                             |
| Ragione Sociale                                                                                                    |                         |               |                                                                                                |                          |                                                                    |           |                                                                             |
| Sede Legale                                                                                                    | Nazione                 | ITALIA        |                                                                                                | Comune                   | ROMA                                                               | САР       | 00100                                                                       |
|                                                                                                    | Indirizzo               | Via Nazionale |                                                                                                |                          |                                                                    |           |                                                                             |
|                                                                                                    | E-mail*                 | mat@mail.t    |                                                                                                | PEC"                     | pergenalit                                                         | Telefono* |                                                                             |
| Occupazione totale al 31/12/2023 (secondo anno del                                                                                                    | biennio)                |               |                                                                                                |                          | Numero complessivo* 51                                             |           | di cui femmine" 0                                                           |
| Attività economica esercitata* 😡                                                                                                    |                         |               | 46.11.02 - Agenti e rappresentanti di fiori e piante                                           |                          |                                                                    |           |                                                                             |
| Sezione 1.1 - Contratti Collettivi Nazionali del Lavo                                                                                                    | ro                      |               |                                                                                                |                          |                                                                    |           |                                                                             |
| Contratto applicato al maggior numero di lavoratori* 6                                                                                                    | 0                       |               | ualora (I CCNL specifico non sia disponitivie nella lista selezi:<br>GOMMA - Piecola Industria | onare "Per tutte le situ | azioni in cui non venga applicato nessuno dei C.c.n.), sopra elene | ab"       |                                                                             |
| Sezione 1.1.1 - Eventuali altri Contratti Collettivi N                                                                                                    | azionali applicati (0n) |               |                                                                                                |                          |                                                                    |           |                                                                             |
| Altri contratti applicati 😡                                                                                                    |                         |               | ualora il EENL specifico non sia disponibile nella lista selezi<br>essenari                    | mare "Per tutte le situ  | azioni in cui non venga applicato nessuno dei C.c.n.1. sopra elenc | ati"      |                                                                             |
| Sezione 1.1.2 - Eventuali altri contratti di Il livello a                                                                                                    | ipplicati (0n)          |               |                                                                                                |                          |                                                                    |           |                                                                             |
| Aziendale                                                                                                    | ® Si                    | O No          |                                                                                                |                          |                                                                    |           |                                                                             |
| Territoriale                                                                                                    | ® SI                    | O No          |                                                                                                |                          |                                                                    |           |                                                                             |
| Sezione 1.2 - Anagrafica unità produttive                                                                                                    |                         |               |                                                                                                |                          |                                                                    |           |                                                                             |
| Numero unità produttive                                                                                                    | 1                       |               |                                                                                                |                          |                                                                    |           |                                                                             |
| Note 😧                                                                                                    |                         |               |                                                                                                |                          |                                                                    |           | 1                                                                           |

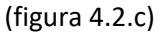

**NOTA**: Un Rapporto Periodico per risultare salvato a sistema deve essere sempre corredato di "**Id**" e "**Codice di Comunicazione**" valorizzati (in alto a sinistra di ogni STEP) (evidenziato in giallo fig. 4.2.d).

| Step 1         Step 2         Step 3         Step 4         Step 5         Step 7           Max 2003         Codee Comunicatione: 20240007115131335         Codee Comunicatione: 20240007115131335         Codee Comunicatione: 20240007115131335 |                          |               |                                                                                                 |                              |                                  |                                  | U         | Kimis Salva ➡ Indietro     State: In:moSifica     12/06/2024 11:05:20 |
|----------------------------------------------------------------------------------------------------|--------------------------|---------------|-------------------------------------------------------------------------------------------------|------------------------------|----------------------------------|----------------------------------|-----------|-----------------------------------------------------------------------|
| Sezione 1 - Informazioni generali sull'azienda                                                                                                    |                          |               |                                                                                                 |                              |                                  |                                  |           |                                                                       |
| Codice Fiscale                                                                                                    | 01441710629              |               |                                                                                                 |                              |                                  |                                  |           |                                                                       |
| Ragione Sociale                                                                                                    | 1                        |               |                                                                                                 |                              |                                  |                                  |           |                                                                       |
| Sede Legale                                                                                                    | Nazione                  | ITALIA        |                                                                                                 | Comune                       | ROMA                             |                                  | CAP       | 00100                                                                 |
|                                                                                                    | Indirizzo                | Via Nazionale |                                                                                                 |                              |                                  |                                  |           |                                                                       |
|                                                                                                    | E-mail*                  | malgimalit    |                                                                                                 | PEC*                         | pergimalit                       |                                  | Telefono* |                                                                       |
| Occupazione totale al 31/12/2023 (secondo anno del bi                                                                                                    | iennio)                  |               |                                                                                                 |                              | Numero complessivo*              | 51                               |           | di cui femmine*                                                       |
| Attività economica esercitata" O                                                                                                    |                          |               | 46.11.02 - Agenti e rappresentanti di fiori e piante                                            |                              |                                  |                                  |           | ÷                                                                     |
| Sezione 1.1 - Contratti Collettivi Nazionali del Lavori                                                                                                    | 0                        |               |                                                                                                 |                              |                                  |                                  |           |                                                                       |
| Contratto applicato al maggior numero di lavoratori*                                                                                                    |                          |               | Qualora il CENL specifico non sia disponibile nella lista selezion<br>GOMMA – Piccola Industria | are "Per tutte le situazioni | in cui non venga applicato nessi | ano dei E.c.n.I. sopra elencati" |           |                                                                       |
| Sezione 1.1.1 - Eventuali altri Contratti Collettivi Naz                                                                                                    | zionali applicati (0. n) |               |                                                                                                 |                              |                                  |                                  |           |                                                                       |
| Altri contratti applicati                                                                                                    |                          |               | Quatora il CCNL specifico non sia disponibile nella lista selezion<br>Settosani                 | are "Per tutte le situazioni | in cui non venga applicato nessi | uno dei C.c.n.I. sopra elencati" |           |                                                                       |
| Sezione 1.1.2 - Eventuali altri contratti di Il livello ap                                                                                                    | plicati (0.n)            |               |                                                                                                 |                              |                                  |                                  |           |                                                                       |
| Aziendale                                                                                                    | e si                     | 0 No          |                                                                                                 |                              |                                  |                                  |           |                                                                       |
| Territoriale                                                                                                    | # Si                     | O No          |                                                                                                 |                              |                                  |                                  |           |                                                                       |
| Sezione 1.2 - Anagratica unita produttive                                                                                                    |                          |               |                                                                                                 |                              |                                  |                                  |           |                                                                       |
| Numero unità produttive                                                                                                    | 1                        |               |                                                                                                 |                              |                                  |                                  |           |                                                                       |
| Note 🛛                                                                                                    |                          |               |                                                                                                 |                              |                                  |                                  |           |                                                                       |

(figura 4.2.d)

## <u>CASO 2</u>:

Nel caso in cui il modello Excel caricato **non** presenti errori di congruità viene mostrato all'utente il seguente avviso (fig. 4.2.d):

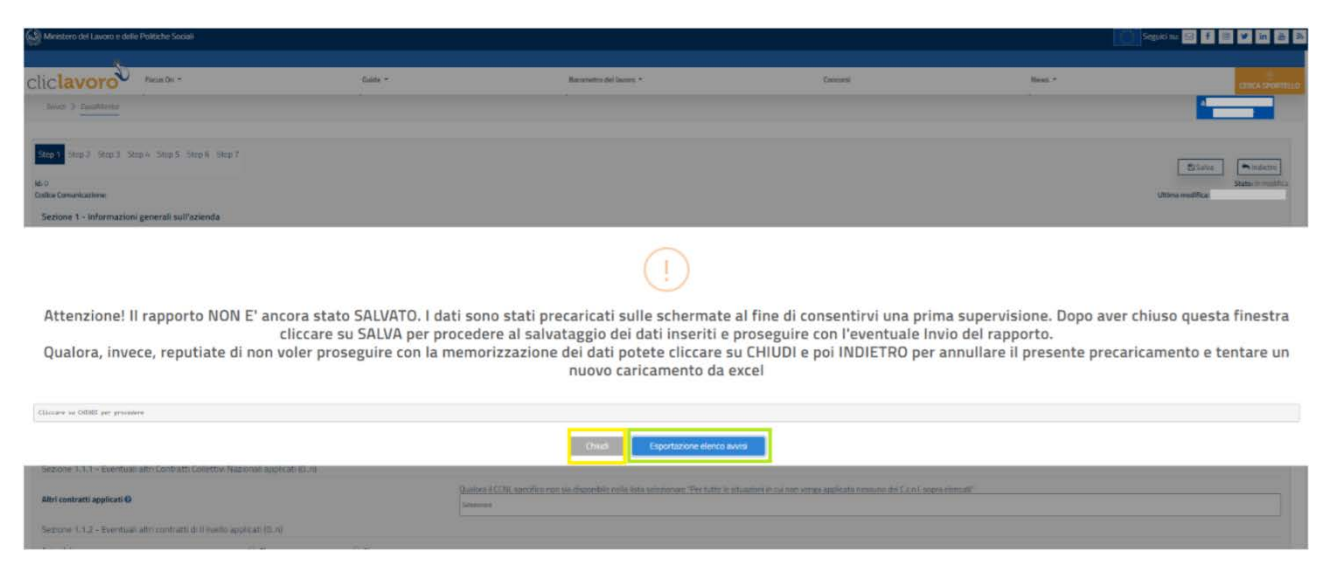

(figura 4.2.e)

Cliccando sul tasto "**Esportazione elenco avvisi**" (evidenziato in verde fig. 4.2.e) è possibile scaricare un file in formato **txt** con l'elenco degli avvisi rilevati dal sistema.

Dopo aver chiuso il messaggio di avviso tramite il tasto "Chiudi" (evidenziato in giallo fig. 4.2.e):

- si può procedere al salvataggio del Rapporto Periodico precompilato cliccando sul tasto "Salva" (evidenziato in azzurro fig. 4.2.f)
- si può decidere di annullare l'operazione di precompilazione cliccando sul tasto "Indietro" (evidenziato in arancione fig. 4.2.f) per ripeterla, eventualmente, successivamente

**NOTA: la pressione del tasto "Indietro"** (fig. 4.2.f) consente di tornare alla schermata di ricerca. Per non perdere i dati inseriti **ricordarsi di salvare i dati prima di premerlo.** 

| Step 1         Step 3         Step 4         Step 5         Step 6         Step 7           Million         Color Committations: 2020/00/115131315         Step 6         Step 7           Section E1         Informazioni generali sull'azienda |                        |               |                                                                                                 |                             |                                                           | ,         | K tivia Salva Hindelice<br>Stater in modifice<br>Utima modifice |
|----------------------------------------------------------------------------------------------------|------------------------|---------------|-------------------------------------------------------------------------------------------------|-----------------------------|-----------------------------------------------------------|-----------|-----------------------------------------------------------------|
| Codice Fiscale                                                                                                    | 01441710529            |               |                                                                                                 |                             |                                                           |           |                                                                 |
| Ragione Sociale                                                                                                    |                        |               |                                                                                                 |                             |                                                           |           |                                                                 |
| Sede Legale                                                                                                    | Nazione                | ITALIA        |                                                                                                 | Comune                      | ROMA                                                      | CAP       | 00100                                                           |
|                                                                                                    | Indirizzo              | Via Nazionale |                                                                                                 |                             |                                                           |           |                                                                 |
|                                                                                                    | E-mail*                | margimalist   |                                                                                                 | PEC-                        | pegnalit                                                  | Telefono* |                                                                 |
| Occupazione totale al 31/12/2023 (secondo anno del b                                                                                                    | iennio)                |               |                                                                                                 |                             | Numero complessivo* 51                                    |           | di cui femmine*                                                 |
| Attivită economica esercitata* 🥹                                                                                                    |                        |               | 46.11.02 - Agenti e rappresentanti di fiori e piante                                            |                             |                                                           |           | •                                                               |
| Sezione 1.1 - Contratti Collettivi Nazionali del Lavon                                                                                                    | 0                      |               |                                                                                                 |                             |                                                           |           |                                                                 |
| Contratto applicato al maggior numero di lavoratori* 😡                                                                                                    |                        |               | Qualora il CONL specifico non sia disponibilo nella lista selezion<br>GOMMA – Piccola industria | are "Per tutte le situazion | i in cui non venga applicato nessuno dei C.c.n.I. sopra e | oncabi    |                                                                 |
| Sezione 1.1.1 - Eventuali altri Contratti Collettivi Na                                                                                                    | zionali applicati (0n) |               |                                                                                                 |                             |                                                           |           |                                                                 |
| Altri contratti applicati 🛛                                                                                                    |                        |               | Quatora il CCNL specifico non sia disponibile nella lista selezion<br>Simonare                  | aro "Por tutto lo situazion | i in cui non vonga applicato nessuno dei C.c.n.L.sopra e  | oricati"  |                                                                 |
| Sezione 1.1.2 - Eventuali altri contratti di Il Ivello ap                                                                                                    | plicati (0n)           |               |                                                                                                 |                             |                                                           |           |                                                                 |
| Aziendale                                                                                                    | ® SI                   | O No          |                                                                                                 |                             |                                                           |           |                                                                 |
| Territoriale                                                                                                    | ® Si                   | O No          |                                                                                                 |                             |                                                           |           |                                                                 |
| Sezione 1.2 - Anagrafica unità produttive                                                                                                    |                        |               |                                                                                                 |                             |                                                           |           |                                                                 |
| Numero unità produttive                                                                                                    | 1                      |               |                                                                                                 |                             |                                                           |           |                                                                 |
| Note 🖸                                                                                                    |                        |               |                                                                                                 |                             |                                                           |           |                                                                 |

(figura 4.2.f)

**NOTA**: Un Rapporto Periodico per risultare salvato a sistema deve essere sempre corredato di "**Id**" e "**Codice di Comunicazione**" valorizzati (in alto a sinistra di ogni STEP) (evidenziato in giallo fig. 4.2.g).

| Step 2         Step 3         Step 4         Step 5         Step 5< | p 7                      |               |                                                                                                 |                              |                                         |                              | ,         | Kinvia         Si Salva         Industra           States in modifice         12/06/2014 11 00.00 |  |  |  |  |  |  |  |
|----------------------------------------------------------------------------------------------------|--------------------------|---------------|-------------------------------------------------------------------------------------------------|------------------------------|-----------------------------------------|------------------------------|-----------|---------------------------------------------------------------------------------------------------|--|--|--|--|--|--|--|
| Codice Fiscale                                                                                                    | 01641710529              | 01441710529   |                                                                                                 |                              |                                         |                              |           |                                                                                                   |  |  |  |  |  |  |  |
| Ragione Sociale                                                                                                    | 1                        |               |                                                                                                 |                              |                                         |                              |           |                                                                                                   |  |  |  |  |  |  |  |
| Sede Legale                                                                                                    | Nazione                  | TTALIA        |                                                                                                 | Comune                       | ROMA                                    |                              | CAP       | 00100                                                                                             |  |  |  |  |  |  |  |
|                                                                                                    | Indirizzo                | Via Nazionale |                                                                                                 |                              |                                         |                              |           |                                                                                                   |  |  |  |  |  |  |  |
|                                                                                                    | E-mail*                  | maligimalist  |                                                                                                 | PEC'                         | poc@mail.it                             |                              | Telefono" |                                                                                                   |  |  |  |  |  |  |  |
| Occupazione totale al 31/12/2023 (secondo anno de                                                                                                    | el biennio)              |               |                                                                                                 |                              | Numero complessivo* 51                  |                              |           | di cui femmine* 0                                                                                 |  |  |  |  |  |  |  |
| Attività economica esercitata" 😡                                                                                                    |                          |               | 46.11.02 - Agenti e rappresentanti di fiori e piante                                            |                              |                                         |                              |           | •                                                                                                 |  |  |  |  |  |  |  |
| Sezione 1.1 - Contratti Collettivi Nazionali dei Lav                                                                                                    | /orD                     |               |                                                                                                 |                              |                                         |                              |           |                                                                                                   |  |  |  |  |  |  |  |
| Contratto applicato al maggior numero di lavoratori                                                                                                    | .0                       |               | Qualora il CCNL specifico non sia disponibile nella lista selezior<br>GUMMA - Piccola Industria | are "Per tutte le situazion  | ni in cui non venga applicato nessuno d | doi C.c.n.L sopra elencati"  |           |                                                                                                   |  |  |  |  |  |  |  |
| Sezione 1.1.1 - Eventuali altri Contratti Collettivi                                                                                                    | Nazionali applicati (0n) |               |                                                                                                 |                              |                                         |                              |           |                                                                                                   |  |  |  |  |  |  |  |
| Altri contratti applicati 😡                                                                                                    |                          |               | Qualora il CCNL specifico non sià disponibile nella lista solizzia<br>Siazonan                  | sare "Per tutto le situazion | ni in cui non venga applicato nessuno d | dei C.c.n.L. sopra clencati* |           |                                                                                                   |  |  |  |  |  |  |  |
| Sezione 1.1.2 - Eventuali altri contratti di Il livello                                                                                                    | applicati (0n)           |               |                                                                                                 |                              |                                         |                              |           |                                                                                                   |  |  |  |  |  |  |  |
| Aziendale                                                                                                    | ® Si                     | O No          |                                                                                                 |                              |                                         |                              |           |                                                                                                   |  |  |  |  |  |  |  |
| Territoriale<br>Sezione 1.2 - Anagrafica unità produttive                                                                                                    | # Si                     | O No          |                                                                                                 |                              |                                         |                              |           |                                                                                                   |  |  |  |  |  |  |  |
| Numero unità produttive                                                                                                    | <b>1</b>                 |               |                                                                                                 |                              |                                         |                              |           |                                                                                                   |  |  |  |  |  |  |  |
| Note 😡                                                                                                    |                          |               |                                                                                                 |                              |                                         |                              |           |                                                                                                   |  |  |  |  |  |  |  |

(figura 4.2.g)

#### 4.3 Rapporto duplicato dal biennio 2020/2021

Per l'annualità 2022/2023, come alternativa alla creazione di un nuovo Rapporto Periodico o al caricamento tramite il modello Excel, è possibile utilizzare e quindi modificare/attualizzare il Rapporto Periodico già disponibile a sistema etichettato come "In modifica (dal biennio precedente)". Tale rapporto riporta una copia dei dati del biennio precedente (2020/2021) compresi i dati anagrafici dell'azienda (fig. 4.3.a).

| ltati 🕜 |                |                  |                          |           |                                    |
|---------|----------------|------------------|--------------------------|-----------|------------------------------------|
| Id 11   | Codice Fiscale | Ragione Sociale  | Comune/Stato Estero      | Biennio   | Stato                              |
| 78395   | 01441710629    | 1}5^^ ?}1        | SAN GIOVANNI TEATINO(CH) | 2022/2023 | Inviato<br>(da biennio precedente) |
| 79978   | 01441710629    | 3: 14 }9 5-: ?i^ | PINETO(TE)               | 2022/2023 | (da biennio precedente)            |

(figura 4.3.a)

**NOTA**: Nel caso in cui sul portale Servizi Lavoro, successivamente all'invio del Rapporto Periodico, relativo al biennio precedente, siano state eseguite variazioni all'anagrafica dell'azienda, queste ultime **non** sono riportate nel Rapporto duplicato. Per permettere all'operatore di aggiornare l'anagrafica dell'azienda nell'ambito di un Rapporto duplicato che si trovi nello stato "In modifica (dal biennio precedente)" è disponibile nello **STEP 1** il pulsante "Aggiorna Anagrafica Azienda" (evidenziato in giallo fig. 4.3.b).

| Step 1 Step 2 Step 3 Step 4                   | Step 5 Step 6     | 5 Step 7      |        |             |               | ▲ Invia   | 🖺 Salva | ▲ Indietro                               |
|-----------------------------------------------|-------------------|---------------|--------|-------------|---------------|-----------|---------|------------------------------------------|
| ld: 79978<br>Codice Comunicazione: 2024052222 | 5630930           |               |        |             | Ultima modifi | ica:      | - 2     | Stato: In modifica<br>5/06/2024 15:04:48 |
| Sezione 1 - Informazioni ge                   | nerali sull'azier | nda           |        |             |               |           |         |                                          |
| 2 Aggiorna Anagrafica Azienda                 |                   |               |        |             |               |           |         |                                          |
| Codice Fiscale                                | 01441710          | 629           |        |             |               |           |         |                                          |
| Ragione Sociale                               | -                 |               |        |             |               |           |         |                                          |
| Sede Legale                                   | Nazione           | ITALIA        | Comune | ROMA        |               | CAP       | 00100   |                                          |
|                                               | Indirizzo         | Via Nazionale |        |             |               |           |         |                                          |
|                                               | E-mail*           | mail@mail.it  | PEC*   | pec@mail.it |               | Telefono* | 76767   |                                          |

(figura 4.3.b)

Al click sul tasto "Aggiorna Anagrafica Azienda" viene mostrato il seguente avviso (fig. 4.3.c)

|                     |                       |                                        | Aggiorna Anag                                                      | )                                 | zienda                                         |                                         |                         |          |
|---------------------|-----------------------|----------------------------------------|--------------------------------------------------------------------|-----------------------------------|------------------------------------------------|-----------------------------------------|-------------------------|----------|
|                     |                       |                                        | Aggiorna Anag                                                      | i unicu A                         | ziciidu                                        |                                         |                         |          |
| Attenzione, conferi | mando l'operazione ve | rra aggiornata l'anagra<br>modifiche r | atica dell'Azienda sovrascriveno<br>non salvate apportate al Rappo | to le attuali inf<br>rto andranno | rormazioni. Questo c<br>perse. Sicuri di conti | omportera anche il ricaricame<br>nuare? | ento della pagina ed ev | /entuali |
|                     |                       |                                        | Annuna                                                             | UK                                | J                                              |                                         |                         |          |
| Sede Legale         | Nazione               | ITALIA                                 |                                                                    | Comune                            | ROMA                                           | CAP                                     | 00100                   |          |
|                     |                       |                                        | (figura                                                            | 4.3.c)                            |                                                |                                         |                         |          |

**ATTENZIONE:** per poter registrare a sistema i nuovi dati anagrafici (sovrascrivendo quelli già presenti) è necessario cliccare sempre sul tasto "**Salva**".

**NOTA**: Qualora il rapporto fosse già stato finalizzato (**Inviato**), per poter correggere l'anagrafica è necessario dover richiedere lo sblocco; tale operazione deve essere richiesta dal compilatore tramite il canale URP (vedi cap. 7 "Come Richiedere Assistenza").

**N.B.:** Si ricorda che le funzionalità abilitate nella pagina dipendono dalla profilazione dell'utente.

## 5 Salvataggio e Finalizzazione del Rapporto Periodico

## 5.1 Salvataggio

Per procedere al salvataggio dei dati (anche parziali) di un Rapporto Periodico l'utente deve necessariamente cliccare sul tasto "**Salva**" (evidenziato in giallo fig 5.a).

**NOTA**: Finchè non viene cliccato il tasto "**Salva**", un Rapporto Periodico sia in caso di compilazione manuale, sia in caso di precompilazione tramite modello Excel **non** può definirsi salvato a sistema. Nel caso, invece, di un Rapporto Periodico **duplicato dal biennio precedente**, esso risulta già salvato a sistema.

**NOTA**: Per memorizzare successive modifiche sui dati, apportate ad un Rapporto Periodico già salvato a sistema (sia se **compilato manualmente**, sia se **precompilato tramite importazione del modello Excel** sia se **duplicato dal biennio precedente**), è necessario cliccare sul tasto "**Salva**"

Un Rapporto Periodico salvato a sistema presenta valorizzati i valori "Id" e "Codice Comunicazione" (in alto a sinistra della fig. 5.1.a).

| Ministero del Lavoro e delle Politiche Sociali       |                               |               |                                                                        |                                                   |                                                                     |           | Seguidi su 🖂 🕈 🐵 🛩 in 🚊 🕅              |
|------------------------------------------------------|-------------------------------|---------------|------------------------------------------------------------------------|---------------------------------------------------|---------------------------------------------------------------------|-----------|----------------------------------------|
| clic <b>lavoro</b> Focus On -                        |                               | Guide -       | Barome                                                                 | tro del lavoro =                                  | Concorsi                                                            | News -    | CERCA SPORTEL                          |
| Senat ) Equalitanta                                  |                               |               |                                                                        |                                                   |                                                                     |           | ************************************** |
| Step 1 Step 2 Step 3 Step 4 Step 5 Step 6            | Step 7                        |               |                                                                        |                                                   |                                                                     |           | A Alma Bala Ministra                   |
| ld: 82082<br>Codice Comunicazione: 202x053118x662127 |                               |               |                                                                        |                                                   |                                                                     |           | State in modifica                      |
| Sezione 1 - Informazioni generali sull'azien         | da                            |               |                                                                        |                                                   |                                                                     |           |                                        |
| Codice Fiscale                                       |                               |               |                                                                        |                                                   |                                                                     |           |                                        |
| Ragione Sociale                                      | 8:::8:::8                     |               |                                                                        |                                                   |                                                                     |           |                                        |
| Sede Legale                                          | Nazione                       | ITALIA        |                                                                        | Comune                                            | ROMA                                                                | CAP       | 00100                                  |
|                                                      | Indirizzo                     | Via Nazionale |                                                                        |                                                   |                                                                     |           |                                        |
|                                                      | E-mail*                       | mail@sail.t   |                                                                        | PEC*                                              | pec@ttal.it                                                         | Telefono* | 5555555555                             |
| Occupazione totale al 31/12/2023 (secondo an         | no del biennio)               |               |                                                                        |                                                   | Numero complessivo* 292                                             |           | di cui femmine* 51                     |
| Attivită economica esercitata* 😡                     |                               |               | 26 20.00 - Fabbricazione di computer                                   | e unità periferiche                               |                                                                     |           |                                        |
| Sezione 1.1 - Contratti Collettivi Nazionali de      | el Lavoro                     |               |                                                                        |                                                   |                                                                     |           |                                        |
| Contratto applicato al maggior numero di lavora      | atori" 😡                      |               | Qualora il CCNL specifico non sia dispor<br>METALMECCANICA - Industria | nibile nella lista selezionare "Per tutte le situ | azioni in cui non venga applicato nessuno dei C.c.n.I. sopra elenc  | abi       |                                        |
| Sezione 1.1.1 - Eventuali altri Contratti Colle      | ttivi Nazionali applicati (0r | 1             |                                                                        |                                                   |                                                                     |           |                                        |
| Altri contratti applicati 😡                          |                               |               | Qualora il CCNL specifico non sia dispor                               | nibile nella lista selezionare. Per tutte le situ | azioni in cui non venga applicato nessuno dei C.c.n.L. sopra elenci | 20        |                                        |
| Sezione 1.1.2 - Eventuali altri contratti di Il li   | vello applicati (0n)          |               |                                                                        |                                                   |                                                                     |           |                                        |

(figura 5.1.a)

Cliccando sul tasto "Salva", possono verificarsi i seguenti tre scenari:

- il salvataggio è andato a buon fine ed il Rapporto Periodico è compilato correttamente
- il salvataggio è andato a buon fine ma il Rapporto Periodico presenta errori di compilazione (fig. 5.1.b); facendo click sul tasto "Esportazione elenco errori" (fig. 5.1.b) viene generato un file in formato txt contenente tutti gli errori mostrati a video

| clic <b>lavoro 1000</b>                                                                | On *                |                                |            | Guide *                                      |                                                           |                            | Barometro del lavoro *                                         |                                                               | Conco                                                | rsi                                                    |            | News *       |                 | EENCA SHOWFELL                                     |
|----------------------------------------------------------------------------------------|---------------------|--------------------------------|------------|----------------------------------------------|-----------------------------------------------------------|----------------------------|----------------------------------------------------------------|---------------------------------------------------------------|------------------------------------------------------|--------------------------------------------------------|------------|--------------|-----------------|----------------------------------------------------|
| Server > Equalification                                                                |                     |                                |            |                                              |                                                           |                            |                                                                |                                                               |                                                      |                                                        |            |              |                 |                                                    |
| Step 1 Step 2 Step 3 Step 4 St<br>Id: 87682<br>Endice Comunicatione: 2024/05/3118/66/7 | ep5 Step6 Si<br>127 | tep 7                          |            |                                              |                                                           |                            |                                                                |                                                               |                                                      |                                                        |            | Litim        | <b>K</b> inva   | El Salva<br>Stato: In musifica<br>20/06/2024 12 59 |
| Sezione 2 - Informazioni g                                                             | enerali sul n       | umero comp                     | lessivo c  |                                              |                                                           |                            |                                                                |                                                               |                                                      |                                                        |            |              |                 |                                                    |
| Tabella 2.1 - Totale occupati nel l                                                    | biennio             |                                |            |                                              |                                                           |                            | C                                                              | X                                                             |                                                      |                                                        |            |              |                 |                                                    |
| Occupati alle dipendenze al 31/12/2                                                    | :022 (primo anno    | o del biennio) e al<br>[<br>[] | 33/32/202  |                                              |                                                           |                            | C                                                              | 9                                                             |                                                      |                                                        | TC<br>A+F* | DTALE F*     | di cui D<br>M+F | ISABILI e CAT. PROTETTE                            |
| Occupati alle dipendenze al 31/12/<br>anno biennio)                                    | /2022 (primo        | 2                              | 1          |                                              |                                                           | II raj                     | pporto contie                                                  | ne i seguenti                                                 | errori                                               |                                                        |            | 49           | 5               | 2                                                  |
| Assunzioni 🕢                                                                           |                     | 0                              | 0          | TABELLA 2<br>Tabella 2.2 -<br>TABELLA 2.     | 2<br>Il totale dei disabili n<br>3                        | ion può esse               | ere maggiore del totale diper                                  | ndenti dixebili.                                              |                                                      |                                                        |            | 18           | ö               | 0                                                  |
| Cessazioni 😧                                                                           |                     | 2                              | 1          | Tabella 2.3 -<br>TABELLA 2.<br>Tabella 2.7 - | 11 numero complessivo de<br>2<br>Indicare un valore per 1 | i dipendent<br>a categoria | ti Disabili (Tabella 2.3) nor<br>a dirigente (f) se nella Tabe | n coincide con il numero tot.<br>ella 2.1 (primo anno biennio | ele dei dipendenti Disab<br>1 sono presenti dipenden | ili II biennio (Tebelle 2.1).<br>ti per tale categoria |            | 16           | 2               | i.                                                 |
| Occupati alle dipendenze al 31/12/<br>(secondo anno biennio)                           | /2023               | 0                              | 0          |                                              |                                                           |                            |                                                                |                                                               | -                                                    |                                                        |            | 51           | 1               |                                                    |
| Tabella 2.2 - Occupati alle dipend                                                     | tenze, promoss      | a e assunti per i              | ategoria ( |                                              |                                                           |                            | Chiudi Es                                                      | portazione elenco errori                                      |                                                      |                                                        |            |              |                 |                                                    |
|                                                                                        |                     |                                |            |                                              |                                                           |                            | OCCUPA<br>Mart                                                 | ATI al 31/12/2023 0                                           |                                                      | PROMOSSI @                                             | P          |              | ASS             |                                                    |
| O Dirigenti O                                                                          |                     |                                |            |                                              |                                                           |                            | 0                                                              | 0                                                             | 0                                                    | 0                                                      |            | ( <b>D</b> ) |                 | 0                                                  |
| Selezionare.                                                                           |                     |                                |            | •                                            | Selezionare                                               | ~                          | 0                                                              | 0                                                             | 0                                                    | o                                                      |            | 0            |                 | 0                                                  |
| 🗢 Quadri 😧                                                                             |                     |                                |            |                                              |                                                           |                            | 14                                                             | 1                                                             | 0                                                    | C                                                      |            | D            |                 | 0                                                  |

- (figura 5.1.b)
- il salvataggio è andato a buon fine ma il Rapporto Periodico presenta errori di imputazione (fig. 5.1.c)

NOTA: Gli errori di imputazione possono essere ad esempio dovuti a

- campi numerici all'interno delle schede del Rapporto Periodico non valorizzati (un campo numerico, infatti, deve essere sempre valorizzato con un valore maggiore o uguale a 0 (zero)
- mancata compilazione del numero di telefono nello STEP 1

| cliclavoro                                                       |                     | 6                 | Guide =               |                      | Barometro del lavo      | iro. =         |                  | Concorsi |     | News -          |                     |                                          |
|------------------------------------------------------------------|---------------------|-------------------|-----------------------|----------------------|-------------------------|----------------|------------------|----------|-----|-----------------|---------------------|------------------------------------------|
| Servici > Equalificantar                                         |                     |                   |                       |                      |                         |                |                  |          |     |                 | 6                   |                                          |
| Step 1 Step 2 Step 3 Step 4 Step 5                               | Step 6 Step 3       |                   |                       |                      |                         |                |                  |          |     | A <             | Invia 🛛 🔊 Sa        | iva Indietro                             |
| Id: 82882<br>Codice Comunicazione: 20240531184647127             |                     |                   |                       |                      |                         |                |                  |          |     | Ultima modifica |                     | State: In modifica<br>+ 20/06/2024 12:59 |
| Sezione 2 - Informazioni gene                                    | rali sul num        | iero compless     | ivo di occupat        | i0                   |                         |                |                  |          |     |                 |                     |                                          |
| Tabella 2.1 - Totale occupati nel bien                           | nio                 | La pagina pre     | senta degli errori di | imputazione. Verif   | care i dati inseriti ne | igli STEP: 2.  |                  |          | ж   |                 |                     |                                          |
| Occupati alle dipendenze al 31/12/2022                           | (primo anno del<br> | DIF               | 0171                  |                      |                         |                | - 1112.1         |          | OK  | TOTALE          | di cui DISA<br>M+F* | BILI e CAT. PROTETTE<br>F*               |
| Occupati alle dipendenze al<br>31/12/2022 (primo anno biennio)   | 2                   | Ť                 | 6                     | 2                    | 241                     | 45             | 28               | 4        |     | 49              | s                   | 2                                        |
| Assunzioni 😧                                                     | 0                   | 0                 | D                     | 0                    | 55                      | 18             | 8                | 0        | 63  | 18              | o                   | Ö                                        |
| Cessazioni @                                                     | 2                   | 1                 | 2                     | 1                    | 35                      | 14             | 4                | 0        | 43  | 16              | 2                   | Ť                                        |
| Occupati alle dipendenze al<br>31/12/2023 (secondo anno biennio) | 0                   | 0                 | 4                     | Ť                    | 261                     | 49             | 32               | 1        | 297 |                 | t                   | 1                                        |
| Tabella 2.2 - Occupati alle dipendenz                            | e, promossi e a     | assunti per categ | goria professional    | e e livello di inqua | idramento - al 31       | /12/2023 (seco | ndo anno del bie | nnio)    |     |                 |                     |                                          |

(figura 5.1.c)

**NOTA**: In fase di **primo** salvataggio di un rapporto duplicato (vedi par. 4.3), per ricordare all'utente di attualizzare i dati rispetto a quelli inseriti nel biennio precedente, viene mostrato il seguente avviso (fig. 5.1.d):

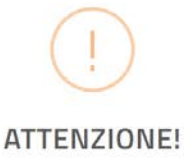

Si sta salvando un rapporto che riprende gli stessi dati riportati nel rapporto presentato nel precedente biennio (2020-2021).

SI RACCOMANDA, prima di procedere all'invio, di aggiornare i dati con le informazioni relative al biennio di riferimento del presente rapporto(2022- 2023), ove necessario, e di correggere gli eventuali errori rilevati dall'applicativo.

SI RICORDA che i dati inseriti nel rapporto saranno oggetto di verifica da parte dell'ispettorato nazionale del lavoro che applicherà una sanzione amministrativa pecuniaria in caso di rapporto mendace o incompleto.

🗆 Ho preso visione del messaggio

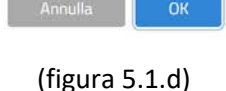

**NOTA**: In fase di **primo** salvataggio di un rapporto inserito/compilato tramite modello excel (vedi par. 4.2) viene mostrato il seguente avviso (fig. 5.1.e):

# Conferma salvataggio

Attenzione, i dati visualizzati provengono da una importazione mediante file excel. Sicuri di continuare?

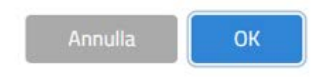

(figura 5.1.e)

## 5.2 Invio (Finalizzazione)

Se cliccando sul tasto "**Salva**" non emergono né errori di imputazione né errori di compilazione si può procedere all'invio del Rapporto Periodico cliccando sul tasto "**Invio**" (evidenziato in giallo fig. 5.2.a).

| iclavoro Focus On                                                                                                    | e:                                                                      | Gui                                                                 | ide *                                                         |                                                                                                    | Barometro del lavoro     | , *                          | c                         | oncorsi               |                              | News *                        |                                       | CERCA SPO                                |
|----------------------------------------------------------------------------------------------------|-------------------------------------------------------------------------|---------------------------------------------------------------------|---------------------------------------------------------------|----------------------------------------------------------------------------------------------------|--------------------------|------------------------------|---------------------------|-----------------------|------------------------------|-------------------------------|---------------------------------------|------------------------------------------|
| Servizi 🔰 EqualMonitor                                                                                                    |                                                                         |                                                                     |                                                               |                                                                                                    | •                        |                              |                           |                       |                              |                               | <b>*</b>                              |                                          |
| ep 1 Step 2 Step 3 Step 4 Step 5                                                                                                    | Step 6 Step 7                                                           |                                                                     |                                                               |                                                                                                    |                          |                              |                           |                       |                              | A                             | Invia 🛛 🖺 Salva                       | a Indiet                                 |
| 2882                                                                                                    |                                                                         |                                                                     |                                                               |                                                                                                    |                          |                              |                           |                       |                              |                               |                                       | Stato: In m                              |
| ce Comunicazione: 20240531184647127                                                                                                    |                                                                         |                                                                     |                                                               |                                                                                                    |                          |                              |                           |                       |                              | Ultima modifica               | 5;                                    | - 20/06/2024                             |
|                                                                                                    |                                                                         |                                                                     |                                                               |                                                                                                    |                          |                              |                           |                       |                              |                               |                                       |                                          |
| ezione 2 - Informazioni gene                                                                                                    | erali sul nume                                                          | ro complessiv                                                       | vo di occupati                                                | 0                                                                                                    |                          |                              |                           |                       |                              |                               |                                       |                                          |
| ezione 2 - Informazioni gene<br>abella 2.1 - Totale occupati nel bier                                                                                                    | erali sul nume                                                          | ro complessiv                                                       | vo di occupati (                                              | 0                                                                                                    |                          |                              |                           |                       |                              |                               |                                       |                                          |
| ezione 2 - Informazioni gene<br>abella 2.1 - Totale occupati nel bier                                                                                                    | e <b>rali sul nume</b><br>inio<br>2 (primo anno del bi                  | ro complessiv                                                       | vo di occupati (                                              | o del biennio):                                                                                                    |                          |                              |                           |                       |                              |                               |                                       |                                          |
| Sezione 2 - Informazioni gene<br>fabella 2.1 - Totale occupati nel bier<br>Occupati alle dipendenze al 31/12/2022                                                                                            | erali sul nume<br>Inio<br>? (primo anno del bi                          | ro complessiv<br>ennio) e al 31/12/                                 | vo di occupati (<br>'2023 (secondo anr                        | o del biennio):                                                                                                    | 184                      | DIFGATI                      |                           | DEDAI                 |                              | OTALE                         | di cui D                              | ISABILI e CAT.                           |
| iezione 2 - Informazioni genu<br>abella 2.1 - Totale occupati nel bier<br>ccupati alle dipendenze al 31/12/2022                                                                                              | erali sul nume<br>Inio<br>2 (primo anno del bi<br>Dif<br>M+F*           | ro complessiv<br>ennio) e al 31/12/<br>RIGENTI<br>F*                | vo di occupati (<br>2023 (secondo anr<br>Q<br>M+F*            | O O O O O O O O O O O O O O O O O O O                                                                                                    | IMI<br>M+F*              | PIEGATI<br>F*                | 0<br>M+F*                 | iperai<br>F*          | T<br>M+F*                    | OTALE<br>F*                   | di cul D<br>PF<br>M+F*                | IISABILI e CAT.<br>ROTETTE<br>F*         |
| ezione 2 - Informazioni gene<br>abella 2.1 - Totale occupati nel bier<br>ccupati alle dipendenze al 31/12/2022<br>:cupati alle dipendenze al<br>//12/2022 (primo anno biennio)                               | erali sul nume<br>inio<br>2 (primo anno del bi<br>M+F*<br>2             | ro complessiv<br>ennio) e al 31/12/<br>RIGENTI<br>F*                | vo di occupati (<br>2023 (secondo anr<br>Q<br>M+F*<br>6       | P o del biennio): UADRI F* 2                                                                                                    | IMI<br>M+F*<br>241       | PIEGATI<br>F*                | 0<br>M+F*<br>28           | PERAI<br>F*           | T<br>M+F*<br>277             | 0TALE<br>F*                   | di cui D<br>pr<br>M+F*                | ISABILI e CAT.<br>ROTETTE<br>F*<br>2     |
| ezione 2 - Informazioni gene<br>abella 2.1 - Totale occupati nel bier<br>ccupati alle dipendenze al 31/12/2027<br>ccupati alle dipendenze al<br>1/12/2022 (primo anno biennio)<br>isunzioni                  | erali sul nume<br>inic<br>2 (primo anno del bi<br>DIF<br>M+F*<br>2<br>0 | ro complessiv<br>ennio) e al 31/12/<br>RIGENTI<br>F*                | 2023 (secondo anr<br>2023 (secondo anr<br>Q<br>M+F*<br>6<br>0 | O A A A A A A A A A A A A A A A A A A                                                                                                    | 100<br>M+F*<br>241<br>55 | PIEGATI<br>5<br>18           | 0<br>M+F*<br>28<br>8      | PERAI<br>F*<br>1<br>0 | T<br>M+F*<br>277<br>63       | 0TALE<br>F*<br>49<br>18       | di cui D<br>Pi<br>M+F*<br>5<br>0      | ISABILI e CAT.<br>ROTETTE<br>2<br>0      |
| ezione 2 - Informazioni genu<br>abella 2.1 - Totale occupati nel bier<br>ccupati alle dipendenze al 31/12/2022<br>ccupati alle dipendenze al<br>1/12/2022 (primo anno biennio)<br>ssunzioni @<br>issazioni @ | erali sul nume<br>inio<br>2 (primo anno del bi<br>M+F*<br>2<br>0<br>2   | ro complessiv<br>ennio) e al 31/12/<br>RIGENTI<br>F*<br>1<br>0<br>1 | 2023 (secondo anr<br>2023 (secondo anr<br>0<br>6<br>0<br>2    | Image: Provide and the second second secon | MHF*<br>241<br>55<br>35  | PIEGATI F*<br>45<br>18<br>14 | 0<br>M+F*<br>28<br>8<br>4 | PERAI<br>F*  1  0  0  | т<br>м+F*<br>277<br>63<br>43 | 0TALE<br>F*<br>49<br>18<br>16 | di cui D<br>PF<br>M+F*<br>5<br>0<br>2 | ISABILI e CAT.<br>ROTETTE<br>2<br>0<br>1 |

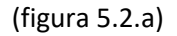

**NOTA**: È possibile finalizzare un rapporto se e solo se tutte le informazioni inserite sono congrue e validate dall'applicativo stesso. In qualsiasi istante è possibile finalizzare un rapporto nello stato "**in Modifica**" premendo il pulsante "**Salva**" e successivamente "**Invia**".

**NOTA**: Può accadere che eventuali errori di compilazione vengano rilevati solo in fase di finalizzazione del Rapporto Periodico (cliccando "**Invia**"); a questo punto l'utente deve procedere alla risoluzione degli errori, cliccare nuovamente sul tasto "**Salva**" e poi ancora sul tasto "**Invia**".

# 6 Funzionalità disponibili per i Rapporti Periodici

## 6.1 "Visualizza", "Modifica", "Elimina", "Finalizza"

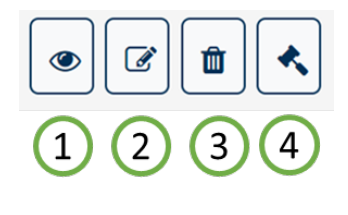

(figura 6.1.a)

Per ogni rapporto nello stato "in Modifica", visualizzato nella sezione "Risultati" è possibile:

- 1. **Visualizzare** il dettaglio e quindi tutti i valori in esso contenuti.
- 2. Modificare tutti i dati di tutte le sezioni
- 3. Procedere alla cancellazione
- 4. Procedere con la **finalizzazione** e quindi all'invio dei dati al Ministero. Un rapporto può essere inviato se e solo se presenta dati congrui

**NOTA:** Con il tasto "**Cancella**", il rapporto non viene eliminato definitivamente dal sistema ma viene posto nello stato «cancellato»: dunque un rapporto cancellato può essere ricercato e recuperato. Per recuperare un rapporto cancellato seguire i seguenti step:

- Selezionare, nel filtro "Stato" del motore di ricerca, la voce "Cancellato"
- Avviare la ricerca
- Individuato il rapporto di interesse, fare click sul relativo tasto "Ripristina"

**N.B.:** Si ricorda che le funzionalità abilitate nella pagina dipendono dalla profilazione dell'utente.

#### 6.2 "Genera ricevuta", "Riporta in compilazione", "Scarica Rapporto"

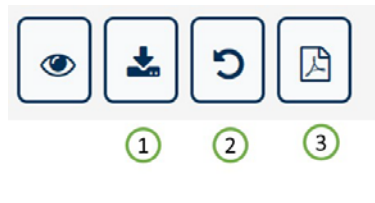

(figura 6.2.a)

Per ogni rapporto nello stato "Inviato", visualizzato nella sezione "Risultati" è possibile:

1. **Scaricare la ricevuta** (file PDF) che attesta l'avvenuto invio del rapporto; la ricevuta riporta tutti i dati dell'azienda e i dati di invio (Data/Ora di Invio, Nome e Cognome della persona che ha finalizzato il rapporto, Codice Univoco della Comunicazione) (fig. 6.2.b);

Rapporto periodico sulla situazione del personale maschile e femminile Biennio 2022/2023

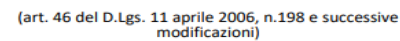

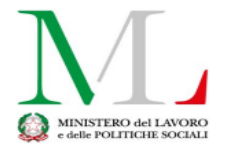

#### COMUNICAZIONE DI AVVENUTA PRESENTAZIONE RAPPORTO

|                      | DATI DELL'AZI | ENDA DICHIARANTE |                     |
|----------------------|---------------|------------------|---------------------|
| Codice Fiscale       |               |                  |                     |
| Ragione Sociale      |               |                  |                     |
|                      |               |                  |                     |
|                      | SED           | E LEGALE         |                     |
| Indirizzo            |               | I                |                     |
| Città                |               |                  |                     |
| CAP                  |               |                  |                     |
| Nazione              | ITALIA        |                  |                     |
| E-mail               |               |                  |                     |
| PEC                  |               |                  |                     |
| Telefono             |               |                  |                     |
|                      |               |                  |                     |
|                      | DA            |                  |                     |
| Codice comunicazione |               | Data Invio       | 29/05/2024 18:11:05 |
| Stato                | Inviato       |                  |                     |
| Inviata da           |               |                  |                     |
| Codice Fiscale       |               |                  |                     |
|                      |               |                  |                     |

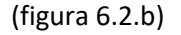

- Riportare il rapporto in compilazione: è possibile annullare l'operazione di finalizzazione(invio) in qualsiasi momento. Tale operazione deve essere richiesta dal compilatore tramite il canale URP (vedi cap. 7 "Come Richiedere Assistenza").
- 3. **Scaricare il rapporto** (formato **pdf**) che riporta tutte le informazioni inserite all'atto della finalizzazione del rapporto stesso (invio)

NOTA: Per un determinato biennio (es: 2022/2023), relativamente ad una specifica azienda, può esistere un solo rapporto nello stato "Inviato"; pertanto, l'operazione "Riporta in compilazione" implica la mancata comunicazione al Ministero dello stesso. Si dovrà procedere dunque al rinvio dello stesso rapporto annullato o comunque di un altro.

## 7 Come richiedere Assistenza

Per ogni tipo di esigenza, sia di natura tecnica sia più strettamente giuridica, o semplicemente per richiedere l'accesso all'applicazione, puoi contattare L'URP online tramite la sezione dedicata "Contatti" raggiungibile:

1) Cliccando sull'icona in alto a destra:

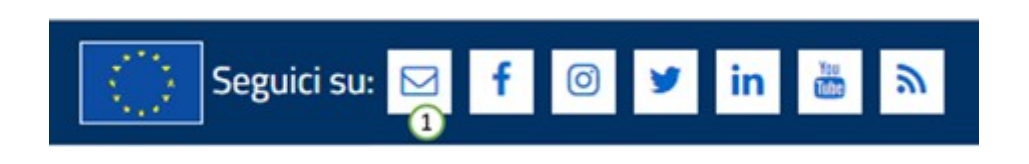

2) Cliccando sul "Contatti" in fondo a destra di ogni pagina:

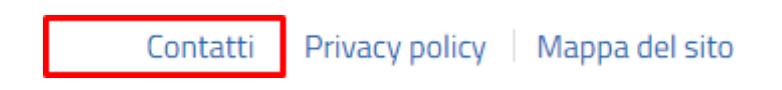

 Oppure tramite il link <u>https://www.urponline.lavoro.gov.it/s/crea-case</u> selezionando come Categoria richiesta "Rapporto periodico sulla situazione del personale maschile e femminile" e come Sottocategoria richiesta la voce "Quesiti Normativi" o la voce "Quesiti Tecnici" a seconda delle esigenze.

## 8. Dati del Rapporto Periodico

Selezionata l'azienda per la quale si vuole compilare il rapporto, l'applicazione presenta tutti i dati da compilare divisi in 7 STEP. In ogni STEP sono presenti le indicazioni di compilazione ed i campi obbligatori indicati con un "\*". Non è possibile lasciare vuoto nessun campo, inserire il valore "**0**" (zero) se il particolare dato non è presente in azienda.

È possibile navigare tra le sezioni del rapporto semplicemente selezionando i vari "Step" (fig. 8.a):

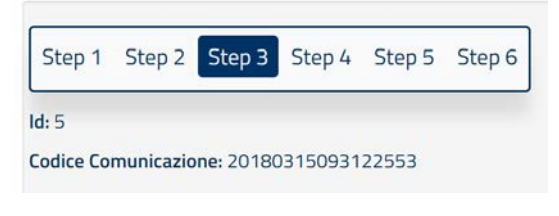

(figura 8.a)

Per registrare (cioè salvare) le informazioni è necessario premere il tasto **"Salva"** posizionato sia in alto che in basso ad ogni sezione del rapporto (fig. 8.b).

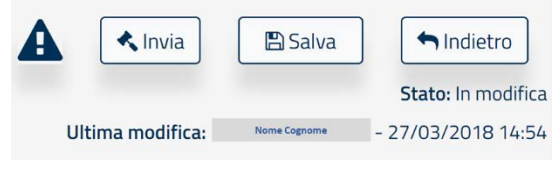

(figura 8.b)

**NOTA: la pressione del tasto "Indietro"** consente di tornare alla schermata di ricerca. Per non perdere i dati inseriti **ricordarsi di salvare i dati prima di premerlo.** 

#### 8.1 Help contestuale

Ogni sezione del rapporto presenta una piccola descrizione che aiuta l'utente nella compilazione di ogni campo. È possibile accedere all'**Help Contestuale** cliccando sul tasto "?" posizionato accanto ad ogni elemento del rapporto, come mostrato dalla figura seguente:

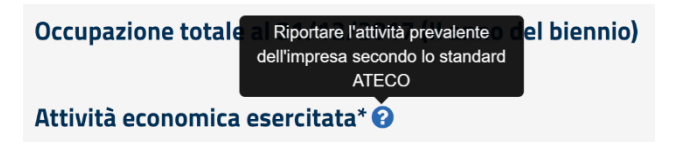

### 8.2 Sezione 1 – Informazioni Generali dell'azienda

In questa sezione sono riportati i dati anagrafici dell'azienda. Tali dati non sono editabili ad eccezione del numero di telefono e dell'indirizzo e-mail.

È possibile invece compilare i restanti dati relativi all'occupazione totale dell'ultimo biennio e all'attività economica esercitata selezionandola dalla lista riportante i codici ATECO.

| Sezione 1 - Informazioni gene    | erali sull'aziend | a              |                                   |                      |              |     |           |            |
|----------------------------------|-------------------|----------------|-----------------------------------|----------------------|--------------|-----|-----------|------------|
| Codice Fiscale                   | 0144171062        | 29             |                                   |                      |              |     |           |            |
| Ragione Sociale                  | <u>E</u>          | ÷              |                                   |                      |              |     |           |            |
| Sede Legale                      | Nazione           | ITALIA         |                                   | Comune               | ROMA         |     | САР       | 00100      |
|                                  | Indirizzo         | Via Nazionale  |                                   |                      |              |     |           |            |
|                                  | E-mail*           | mail@mail.it   |                                   | PEC*                 | pec@mail.it  |     | Telefono* | 0606144    |
| Occupazione totale al 31/12/20   | 23 (secondo ann   | o del biennio) |                                   | Numero               | complessivo* | 286 | di cui f  | emmine* 51 |
| Attività economica esercitata* 🚱 | 0                 |                | 26.20.00 - Fabbricazione di compu | ter e unità periferi | iche         |     |           |            |

#### <u>Help in Linea</u>

Riportare l'attività prevalente dell'impresa secondo lo standard ATECO

#### Sezione 1.1 – Contratti collettivi Nazionali del lavoro

In questa sezione è necessario indicare i contratti collettivi applicati al maggior numero dei lavoratori (Sezione 1.1) ed indicare eventuali altri contratti applicati di livello nazionale (Sezione 1.1.1) o di secondo livello (Sezione 1.1.2).

La compilazione del campo "Note" (non obbligatorio) consente all'utente di aggiungere eventuali commenti accessori al rapporto.

| Sezione 1.1 - Contratti Collettivi Nazionali del    | Lavoro                      |      |                                                                                                    |         |         |            |
|-----------------------------------------------------|-----------------------------|------|----------------------------------------------------------------------------------------------------|---------|---------|------------|
| Contratto applicato al maggior numero di lavorat    | tori* 🛛 (a)                 |      | Qualora II COM, specifico non sia disponibile nella lista selezionare "Per tatte le situazioni in cui non venga applicato nessuno dei C.c.n.I. sopra elencati"<br>GOMMA - Piccola Industria |         |         | •          |
| Sezione 1.1.1 - Eventuali altri Contratti Collett   | tivi Nazionali applicati (0 | 0.m) |                                                                                                    |         |         |            |
| Altri contratti applicati 🛛 (b)                     |                             |      | Qualora il CCNL specifico non sia disponibile nella lista selezionare "Per tutte le stuazioni in cui non venga applicato nessuno dei C.c.n.1 sopra elencati"<br>Selezionare                 |         |         |            |
| Sezione 1.1.2 - Eventuali altri contratti di II liv | ello applicati (0n)         |      |                                                                                                    |         |         |            |
| Aziendale                                           | * Si                        | O No |                                                                                                    |         |         |            |
| Territoriale                                        | ® SI                        | O No |                                                                                                    |         |         |            |
| Sezione 1.2 - Anagrafica unità produttive           |                             |      |                                                                                                    |         |         |            |
| Numero unità produttive                             | 1                           |      |                                                                                                    |         |         |            |
| Note 🛛 (C)                                          |                             |      |                                                                                                    |         |         |            |
|                                                     |                             |      |                                                                                                    | < Invia | E Salva | + indietro |

Nella Sezione 1.2 – "*Anagrafica delle unità produttive*" va riportato il numero delle sedi, dipendenze o unità produttive in cui si articola l'azienda, a prescindere dal numero di dipendenti impiegati presso le stesse. Il

dettaglio degli occupati, invece, dovrà essere fornito (nella successiva sezione 3) solo per quelle presso le quali siano impiegati più di 50 dipendenti.

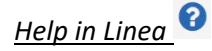

- a) Riportare il contratto collettivo nazionale applicato al maggior numero di lavoratori. Qualora il CCNL specifico non sia disponibile nella lista, selezionare "Per tutte le situazioni in cui non venga applicato nessuno dei C.c.n.l. sopra elencati"
- **b)** Riportare Eventuali altri contratti collettivi applicati in azienda. Qualora il CCNL specifico non sia disponibile nella lista, selezionare "Per tutte le situazioni in cui non venga applicato nessuno dei C.c.n.l. sopra elencati"
- c) In questo campo è possibile inserire eventuali note sull'intero rapporto

# 8.3 Sezione 2 – Informazioni generali sul numero complessivo di occupati

In questa sezione è necessario indicare le informazioni sugli occupati secondo un dettaglio via via crescente, compilando le seguenti sezioni (i dati vanno inseriti sul complesso delle unità produttive e dipendenze):

**NOTA**: Ad eccezione dei campi relativi ai monti retributivi tutti gli altri campi non possono presentare valori decimali.

**NOTA (TABELLA 2.1)**: Tutte le celle corrispondenti al **II biennio**, ad eccezione di quelle relative a "TOTALE" (M+F, F), sono editabili per permettere di riportare al 31/12/2023 una distribuzione dei dipendenti che tenga conto di eventuali passaggi di categoria (il cui dettaglio deve essere indicato nella tabella 2.4). Per le sole colonne "TOTALE" (M+F, F), compilate automaticamente, il sistema verifica che siano soddisfatte le seguenti condizioni:

- Totale (M+F) II biennio = Totale (M+F) I biennio + Assunzioni (M+F) Cessazioni (M+F)
- Totale (F) II biennio = Totale (F) I biennio + Assunzioni (F) Cessazioni (F)

**NOTA:** Si ricorda che con "**M+F**" si indica il numero complessivo di lavoratori (sesso maschile e femminile); con "**F**" si indica il totale dei lavoratori di sesso femminile.

**NOTA:** Come indicare eventuali passaggi di categoria nel computo degli occupati della tabella 2.1: nell'ipotesi esemplificativa che al 31/12/2022 l'azienda abbia 10 impiegati e 12 quadri e che durante l'anno 2023 un impiegato abbia assunto la nuova categoria Quadro, nella riga corrispondente agli occupati al 31/12/2023 sarà possibile indicare 13 quadri e 9 impiegati (indipendentemente dai valori inseriti nelle righe assunzioni e cessazioni). Il dettaglio dei passaggi di categoria dovrà essere imputato nella tabella 2.4 riga "promossi a categoria superiore". Nel caso specifico dovrà essere indicato il valore 1 in corrispondenza della categoria quadri.

Attenzione: Nella Tabella 2.1 includere tra gli operai ed impiegati anche gli apprendisti

| Step 1 Step 2 Step 3 Step 4 Step 5 Step 6 S                      | tép 7                  |                      |                  |             |            |               |          |             |      | A           | Ainia BS               | ekes Indetro            |
|------------------------------------------------------------------|------------------------|----------------------|------------------|-------------|------------|---------------|----------|-------------|------|-------------|------------------------|-------------------------|
| ld: 83882                                                        |                        |                      |                  |             |            |               |          |             |      | -           |                        | State: In incidie a     |
| Codice Comunicazione: 70740531184547177                          |                        |                      | (a)              |             |            |               |          |             |      | Ultima m    | odifica:               | 20/06/2024 11:5m        |
| Sezione 2 - Informazioni generali sul n                          | umero comple           | ssivo di occupati    | 0 (0)            |             |            |               |          |             |      |             |                        |                         |
| Tabella 2.1 - Totale occupati nel biennio                        |                        |                      |                  |             |            |               |          |             |      |             |                        |                         |
| Occupati alle dipendenze al 31/12/2022 (primo anni               | o del biennio) e al 31 | /12/2023 (secondo ar | no del biennia): |             |            |               |          |             |      |             |                        |                         |
|                                                                  | M+F*                   | IGENTI<br>F*         | Q<br>M+F         | UADRI<br>F* | IM<br>M+F* | PIEGATI<br>F* | 0<br>M+F | PERAL<br>F* | M+F* | OTALE<br>F* | di cui DISABIL<br>M+F* | J & CAT. PROTETTE<br>F* |
| Occupati alle dipendenze al 31/12/2022 (primo<br>anno biennio)   | 2                      | 1                    | 6                | 2           | 241        | 45            | 28       | 1           | 277  | 49          | 5                      | 2                       |
| Assunzioni 🕢 (D)                                                 | 0                      | 0                    | 0                | 0           | 55         | 18            | 8        | 0           | 63   | 18          | 0                      | 0                       |
| Cessazioni 🛛 (C)                                                 | 2                      | 1.                   | 2                | 1           | 35         | 14            | 4        | 0           | 43   | 16          | 2                      | 1                       |
| Occupati alle dipendenze al 31/12/2023<br>(secondo anno biennio) | 0                      | 0                    | 4                | 1           | 261        | 49            | 72       | 1           | 297  | 51          | 1                      | 1                       |

### <u>Help in Linea</u> 📀

- (a) I dati vanno riferiti al complesso delle unità produttive e delle dipendenze presenti sul territorio italiano.
- (b) Per assunzioni si intendono tutte le nuove assunzioni di lavoratori (a prescindere dalla tipologia di contratto ed inclusi gli apprendisti), avvenute nel corso del 2023 (dal 1° gennaio al 31 dicembre 2023).
- (c) Per cessazioni si intendono tutte le cessazioni dei rapporti di lavoro verificatesi nel corso del 2023 (dal 1° gennaio al 31 dicembre 2023).

Tabella 2.2 - Occupati alle dipendenze, promossi e assunti per categoria professionale e livello di inquadramento - al 31/12/2023 (secondo anno del biennio)

| aueila 2.2 - U  | ccupati alle dipendenze, promossi e assunti per categoria prof | ession | sie e riverto ur inquatirament | 0-0121/12/20221 | secondo anno dei biennio) |      | BASING .      |      | 10000        |
|-----------------|----------------------------------------------------------------|--------|--------------------------------|-----------------|---------------------------|------|---------------|------|--------------|
|                 |                                                                |        |                                | OCCL<br>M+F*    | UPATI al 31/12/2023 (a)   | M4F* | PROMOSSIO (b) | MaF* | ASSUNTIO (C) |
| Dirigenti 😡     | (d)                                                            |        |                                | 0               | 0                         | 0    | 0             | 0    | 0            |
| •               | Selezionare                                                    | •      | Selezionare 🗸                  | 0               | 0                         | 0    | 0             | 0    | 0            |
| Quadri 🛛 (d     | 0                                                              |        |                                | 0               | 0                         | Ö    | 0             | 0    | 0            |
| 2               | Selezionare                                                    | ~      | Selezionare 👻                  | 0               | 0                         | o    | 0             | 0    | 0            |
| mpiegati O      | (d)                                                            |        |                                | 31              | 21                        | a    | 0             | 0    | 0            |
| •               | COMMERCIO - Confesercenti                                      | •      | 2 <sup>s</sup> Livello 👻       | 2               | 1                         | 0    | 0             | 0    | 0            |
|                 | COMMERCIO - Confesercenti                                      | ~      | 3° Livello ►                   | 5               | 2                         | 0    | 0             | 0    | 0            |
| 3               | COMMERCIO - Confesercenti                                      | ~      | 4ª Livello 🗸                   | 23              | 17                        | Q.   | 0             | 0    | 0            |
| 3               | COMMERCIO - Confesercenti                                      | ~      | 5° Livello 👻                   | 1               | 1                         | 0    | 0             | 0    | 0            |
| perai@ (d       | 0                                                              |        |                                | 40              | 25                        | 4    | 4             | 0    | 0            |
| 3               | COMMERCIO - Confesercenti                                      | ~      | 3° Livello 👻                   | 2               | 2                         | 0    | 0             | 0    | 0            |
| 3               | COMMERCIO - Confesercenti                                      | ~      | 4ª Livello 🗸                   | 21              | 10                        | 4    | 4             | 0    | 0            |
| 3               | COMMERCIO - Confesercenti                                      | •      | 5° Livello 🗸                   | 16              | 12                        | 0    | 0             | 0    | 0            |
| 3               | COMMERCIO - Confesercenti                                      | ~      | 6ª Livello 🗸                   | 1               | 1                         | 0    | 0             | 0    | 0            |
| ALE             |                                                                |        |                                | 71              | 46                        | 4    | 4             | 0    | 0            |
| li cui Disabili | e Cat. Protette 🛛 (d)                                          |        |                                | з               | Ť                         | 0    | 0             | 0    | 0            |
| •               | COMMERCIO - Confesercenti                                      | ~      | 4ª Livello ✔                   | 3               | 1                         | 0    | 0             | 0    | 0            |

# <u>Help in Linea</u> 😯

- (a) Nella colonna "OCCUPATI al 31/12/2023" specificare il numero di lavoratori (M+F) e lavoratrici (F) per categoria professionale (a prescindere dalla tipologia di contratto ed inclusi gli apprendisti) risultanti alla data del 31/12/2023.
- (b) Specificare il numero di lavoratori (M+F) e lavoratrici (F) che abbiano beneficiato di passaggi di livello (verso l'alto) all'interno della stessa categoria professionale, nel corso del 2023 (dal 1° gennaio al 31 dicembre 2023), qualsiasi sia la motivazione della promozione (ad es. anzianità, merito, etc.). Ai fini del computo si deve considerare il livello di arrivo. Qualora uno stesso lavoratore abbia beneficiato

di più passaggi di livello nello stesso anno, dev'essere conteggiato una sola volta. In tal caso, ai fini del computo si deve considerare l'ultimo livello di arrivo.

- (c) Specificare il numero di lavoratori (M+F) e lavoratrici (F) assunti nel corso del 2023 (dal 1° gennaio al 31dicembre 2023) per categoria professionale (a prescindere dalla tipologia di contratto ed inclusi gli apprendisti).
- (d) Specificare gli occupati per ogni categoria professionale, per ogni CCNL applicato in azienda e per livello di inquadramento. I codici di livello indicati nella lista sono stati popolati secondo una nomenclatura omogenea per tutti i CCNL. Pertanto, per ciascuna categoria professionale è necessario considerare i livelli partendo da quello più elevato cioè: la voce "1° livello" corrisponde al livello più elevato dello specifico contratto selezionato, la voce "2° Livello" corrisponde al livello immediatamente inferiore e così via.

# Tabella 2.3 - Occupati alle dipendenze per categoria professionale, tipo di contratto e condizione lavorativa – al 31/12/2023 (secondo anno del biennio):

| unter<br>na Comunicatione: 2006/03/100604/14/1                        |                              |                                |                         |            |        |         |        |          |          |          | Non                    | ne utente          |
|-----------------------------------------------------------------------|------------------------------|--------------------------------|-------------------------|------------|--------|---------|--------|----------|----------|----------|------------------------|--------------------|
| ezione 2 - Informazioni generali sul numero complessivo               | di occupatio (a)             |                                |                         |            |        |         |        |          |          |          |                        |                    |
| ibela 2.3 - Occupati ale dipendente per categoria professoriale, tipo | l controlto e constatione la | epretius - al 01/12/2020 (seco | ndo arms del triennicis |            |        |         |        |          |          |          |                        |                    |
|                                                                       | MoP                          | P.                             | M-P                     | QUADR:     | Math   | PIECATI | mare a | PERAL P* | NoP-     | UTALS P* | id cal Distance<br>M-P | CATEGORIE PROTETTE |
| entratti a tempe inteneminata O (b)                                   | 1                            | 0                              | .4                      | 1          | 320    | 25      | 1.15   | 1        | 243      | .97      | 1                      | 1                  |
| cui Part Time                                                         | 0                            | 0                              | 19                      | <b>0</b> ( |        | 0       | 1.0    |          | 1.       | 4        | 8                      | 1.4                |
| i cui internittenti                                                   | 0                            | a                              | a                       | 0          |        | ¢       |        |          | <i>a</i> | 1        | 0                      | 0                  |
| real in laware agric (C)                                              | 11                           | 0                              | a.                      | D          | 1      | 0       | 5      | 1        | 0        |          | 0                      |                    |
| entratti a tempo determinata 0 (d)                                    | 0                            | 0                              | 0                       | 0          | a0 :   | 76      |        | 4        | 65       | 16       | 0                      |                    |
| Ical Part Time                                                        | Ú.                           | 8                              | U                       | 1.00       | 1.9    | i i     | 1.91   | 1.       | 1        | 1        | 101                    | 0                  |
| i cui internittunti                                                   | ů.                           | 0                              | a                       | 0          | 4      | 0       | 4      | 0        | Ø.       | 4        | ¢                      | 3                  |
| ini in lavim aglie (C)                                                | 0                            | 0                              | a                       | 0          |        | 0       |        |          | e        |          | 0                      |                    |
| aprendisiante                                                         |                              |                                |                         |            | 3      |         | 1.0    | 1        | N.       |          |                        |                    |
| n                                                                     | a.                           | 0                              | π                       | ÷.         | 1      | 0       | (3)    | *        | £.       | 1        | 1                      |                    |
| rtale dipendenti                                                      | 0                            | a.                             |                         |            | 361    | 40      | 22     | 1        | 302      | .H       | 1                      | 1                  |
| cul Part Time                                                         | D                            | o.                             |                         |            | 1.5    | 1       | 2      | (        | 1        | 2        | 10                     | 1 =                |
| cul internittenti                                                     | 8                            | 0                              | a                       |            | 9      | 0       |        |          | 0        | 8        |                        |                    |
| ical in laware agile                                                  | 0                            | 0                              | 0                       | 0          |        | 0       | 0      |          | E        |          | 0                      |                    |
| percentia DG (e)                                                      | 0                            | a                              | u                       | 0          |        | c       |        | *        | ¢        | 1        | •                      | -                  |
| iperidenti in stato di gravidanza a la congetio a qualanços titulo (m | 6                            |                                | 0                       |            | 133    | 10      |        |          | 245      | *        | 9.                     | 0                  |
| cul is cargodo obbligatorio di matamità/paherrità                     | 0                            | α.                             | a                       | 0          | 3      | 5       | 9      | 8        |          |          | ¢                      |                    |
| cul is corgodo parantais                                              | n                            | 0                              | π                       | 0          | 4      | 4       | (8)    |          | a.:      | 4        | 0                      |                    |
| NORSTOR IN SOMMINISTRATIONS                                           | 0.                           | 0                              |                         |            | 1.     | 2       |        | ¥.       | d        |          | 6                      |                    |
| ELAVORATE 0 (f)                                                       | 0                            | a.                             | (ROP)                   | 1728       | +33381 | 00277   | 41670  | 1785     | 11182    | 65188    | 2922                   | 22                 |
| icui tere di Atracedinario                                            | .0                           | 0                              | 10                      | 1          | 44890  | 3307    | SKAT   | 12 :     | 80546    | 3320     | 0./                    | 0                  |

Help in Linea 🕜

- (a) I dati vanno riferiti al complesso delle unità produttive e delle dipendenze presenti sul territorio italiano.
- (b) Nella voce "contratti a tempo indeterminato" includere anche i lavoratori intermittenti assunti a tempo indeterminato, risultanti alla data del 31/12/2023.
- (c) Indicare i lavoratori con accordi di lavoro agile di cui alla legge 81/2017 (art. 18 e ss.) attivi al 31/12/2023 (a prescindere dal fatto che in tale data abbiano prestato lavoro in modalità agile).
- (d) Nella voce "contratti a tempo determinato" includere anche i lavoratori intermittenti assunti a tempo determinato, risultanti alla data del 31/12/2023.
- (e) Nella voce "Dipendenti in stato di gravidanza e in congedo a qualunque titolo (es: aspettativa)" indicare tutte le lavoratrici che nel corso del 2023 (dal 1° gennaio al 31 dicembre 2023) abbiano comunicato la gravidanza e tutte/i le/i lavoratrici/lavoratori che nel corso del 2023 (dal 1° gennaio al 31 dicembre 2023) abbiano fruito di un congedo (ad es. maternità, paternità, parentale, malattia figlio, l. n. 104/1992, etc.). Sono esclusi gli istituti della malattia e del congedo ordinario (ferie).
- (f) Ore lavorate da tutti gli occupati al 31/12/2023 escluse le ore lavorate dai lavoratori in somministrazione

Tabella 2.4 Mobilità tra unità produttive, promozioni a categoria superiore, cessazioni e trasformazioni di contratti registrati nell'anno – 31/12/2023 (secondo anno del biennio)

| Step 1 Step 7 Step 8 Step 6 Step 6 Step 7                             |                                          |                                    |                               |                          |       |                 |      |              |      |           | A                    | n Ersann (Mindel)<br>State United |
|-----------------------------------------------------------------------|------------------------------------------|------------------------------------|-------------------------------|--------------------------|-------|-----------------|------|--------------|------|-----------|----------------------|-----------------------------------|
| Cades Comunications, 303425111044047122                               | 1                                        | X.                                 |                               |                          |       |                 |      |              |      |           | Ultima modifica:     | 1300/309 10                       |
| Sezione 2 - Informazioni generali sul numero comple                   | essivo di occupati 🖉 🎑                   | <u>v</u>                           |                               |                          |       |                 |      |              |      |           |                      |                                   |
| Tabela 2.4 - Mobilità tra unità produttive, promozioni a categoria    | superiore resultation + transfor         | maziari di contratti registrati ri | ell'anno - al 31/12/2023 (seo | onito anno dei triennio) |       |                 |      |              |      |           |                      |                                   |
| Vesiltà to uniti poduttve e provisioni o categora superiore - al'31/1 | 12/2023 (secondo arres del trens<br>M+F* | DIRIGENTI<br>P*                    | M+P*                          | QUADRI P'                | Melle | IMPIEGATI       | Mate | OPERAL       | M+F* | TOTALE    | in cui DISAB<br>M+P* | ILI & CAT. PROTETTE               |
| Trasferiti tra unità preduttive o dipendenze Ø (b)                    | 0                                        | 0                                  | 0                             | 0                        | 0     | 0               | 0    |              | 10   | 0         | 0                    | 0                                 |
| Promoval a categoria superiore O (c)                                  | 0                                        | 0                                  | o                             | D.                       | 0     | 0               | 0    | 0            | ia . | 0         | 0                    | 0                                 |
| Vessanors de reports di lavois - al 21112-2023 (secondo anno del ber  | 1948                                     |                                    |                               |                          |       |                 |      |              |      |           |                      |                                   |
|                                                                       | M+F*                                     | DIRIGONTI                          | M+F*                          | outoni<br>P              | Math  | IMPIEGATI<br>F* | M+F* | OPERAL P     | M+F* | TOTALE P* | el cui DISAD<br>M+F* | ILI e CAT. PROTETTE<br>F*         |
| Cessazioni                                                            | 2                                        | 1                                  | 7                             | Ť                        | 25    | 14              | 4    |              | 43   | 18        | 1                    | 1                                 |
| DICUI                                                                 |                                          |                                    |                               |                          |       |                 |      |              |      |           |                      |                                   |
| Licensiamenti collettivi                                              |                                          | 0                                  |                               | n                        |       |                 |      | 0            |      | 1         |                      | 0                                 |
| Uconstamenti individuali                                              | 0                                        | 0                                  | ٥                             | D                        | 0     | 3               | 0    | ٥            | u.   | 0         | 0                    | 0                                 |
| Dimissioni                                                            | 0                                        | 0                                  | 0                             | 0                        | 17    | 0               |      | ٥            | 18   | 8         | 2                    |                                   |
| ell cui riferite ad occupati con figil 0-3 anni                       | (a.)                                     | 0                                  | 0                             | D                        | a     |                 | 0    | 0            | e.   |           | 0                    |                                   |
| Risoluzione consensuale                                               | 0                                        | 0                                  | 0                             | 0                        | 0     | a               | 0    | 0            | e.   | 0         | 0                    | 0                                 |
| Persionamenti                                                         | 1                                        |                                    | 1                             |                          |       |                 | 0    | 0            | 3    | 3         | 0                    | 0                                 |
| Prependoramenti                                                       | 4                                        |                                    |                               | 0                        | e .   |                 | 0    | 1.           |      |           | 0                    | 16                                |
| Atro                                                                  | 0                                        | 0                                  | 0                             | 0                        | 1     | 14              | 2    | 0            | 10   | 6         | 0                    | 0                                 |
| TRASFORMAZIONE DEI CONTRATTI                                          | M+2*                                     | DIRIGENTI<br>P*                    | MaP                           | QUADRI P'                | Mate. | IMPIEGATI<br>P  | Math | OPERAL<br>P* | M.P. | TOTALE P* | di cui DISAB<br>M+2* | ELI & CAT. PROTETTE<br>P*         |
| Da tempo detarminato a tempo indeterminato                            | 0                                        | D                                  | 0                             | 0                        | 30    |                 | 3    | 0            | 33   |           |                      | 0                                 |
| Da Part Time a tempo plene                                            | (iii)                                    | 0                                  | 0                             | 11                       | 3     |                 | 0    | +            | 1    | 1         | 0                    | 1.0                               |
| Da tempo pieco a Part Time                                            | 0                                        | 0                                  | 1                             | D.                       | 3     | 2               | 0    | o            | 3    | 2         | ŏ                    | D                                 |
|                                                                       |                                          |                                    |                               |                          |       |                 |      |              |      |           | . Inst               | Sala Product                      |

### <u>Help in Linea</u> ?

- (a) I dati vanno riferiti al complesso delle unità produttive e delle dipendenze presenti sul territorio italiano.
- (b) Nella voce "Trasferiti tra unità produttive o dipendenze" specificare il numero di lavoratori (M+F) e lavoratrici (F) trasferiti da un'unità produttiva ad un'altra nel corso del 2023 (dal 1° gennaio al 31dicembre 2023).
- (c) Specificare il numero di lavoratori beneficiari di passaggi tra categorie professionali (ad es. da quadri a dirigenti, da impiegati a quadri, da operai a impiegati, etc.) avvenuti nel corso del 2023 (dal 1° gennaio al 31 dicembre 2023). Ai fini del computo si deve considerare la categoria di arrivo. Qualora uno stesso lavoratore abbia beneficiato di più passaggi di categoria nello stesso anno, dev'essere conteggiato una sola volta. In tal caso, ai fini del computo si deve considerare l'ultima categoria di arrivo.

| Step 1         Step 2         Step 3         Step 4         Step 5         S           d: 70970 | itep 6         |                  |                   |              |      |         |      |       |      | Ultima modifica: | Nome utente                 | State: In modifica<br>29/05/2024 10 26-25 |
|-------------------------------------------------------------------------------------------------|----------------|------------------|-------------------|--------------|------|---------|------|-------|------|------------------|-----------------------------|-------------------------------------------|
| Sezione 2 - Informazioni genera                                                                 | di sul nume    | ro complessiv    | o di occupati     | (a)          |      |         |      |       |      |                  |                             |                                           |
| Tabella 2.5 - Formazione del personale                                                          | svolta nel cor | so del 2023 (sec | ondo anno del bie | ennio) 📀 (b) |      |         |      |       |      |                  |                             |                                           |
|                                                                                                 | DI             | RIGENTI          | Q                 | UADRI        | IM   | PIEGATI | c    | PERAI | т    | OTALE            | di cui DISABILI<br>PROTETTE | l e CAT.                                  |
|                                                                                                 | M+F*           | F*               | M+F*              | F*           | M+F* | F*      | M+F* | F*    | M+F* | F*               | M+F*                        | F*                                        |
| Numero partecipanti 🛛 (c)                                                                       | 0              | 0                | 0                 | 0            | 0    | 0       | 0    | 0     | 0    | 0                | 0                           | 0                                         |
| Numero totale ore di formazione 🛛 (d)                                                           | 0              | 0                | 0                 | 0            | 0    | 0       | 0    | 0     | 0    | 0                | 0                           | 0                                         |

#### Tabella 2.5 Formazione del personale svolta nel corso del 2023 (secondo anno del biennio)

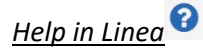

(a) I dati vanno riferiti al complesso delle unità produttive e delle dipendenze presenti sul territorio italiano.

- (b) Attività di formazione svolta attraverso corsi teorici e/o pratici istituiti per il personale dipendente. L'affiancamento non deve quindi essere conteggiato come attività di formazione.
- (c) Indicare il numero complessivo di dipendenti, per ciascuna categoria, coinvolti in attività di formazione nel corso dell'anno considerato. Se un lavoratore nel corso dell'anno ha partecipato a più corsi di formazione, va considerato come un partecipante.
- (d) Indicare il numero complessivo di ore di formazione effettuate, per ciascuna categoria, nel corso dell'anno considerato.

# Tabella 2.6 Processi e strumenti di selezione, reclutamento, accesso alla qualificazione professionale e manageriale

| Stavis 28 - Provid v strunetti B seledore, recistamento, acenso alla guilficazione professionale i | mangelák                                                                                                    |                                                                                                    |
|----------------------------------------------------------------------------------------------------|----------------------------------------------------------------------------------------------------|----------------------------------------------------------------------------------------------------|
| Processi di constanente e sustano i in fossi di assentane "                                        | Propuestional installances in transfer causility connected     Rever belansing     Social Antications also     Provide and a second anticological anticological     Provide anticological     Provide anticological     Provi |                                                                                                    |
| Nacional articles per facines alle sufficience professionel a sin formation monopole, *            | countral di sensore     conservati di sensore     conservati di s |                                                                                                    |
| Shannini e sale minar na dhyandili ye primosori ti santilatine da tangi di vla e di kara '         | Include spectrate advance recards as and conseguring      The patients are as well as a units      The patients are as a set of the patients of the patients of the patie | ning te diputetor<br>autor statut, lang vitre i statuteto autor autor auto |
| Preserva di politiche editoriale a generate di se antidente di lasses toccados "                   | Mens aventer     Mens aventer     Mens aventer     Mens aventer     Mens aventer     Mens aventer     Mens aventer     Mens aventer     Mens aventer     Mens aventer     Mens aventer     Mens aventer     Mens aventer     Mens aventer     Mens aventer     Mens aventer     Mens aventer                                                                                                        |                                                                                                    |
| Schleri adatadi gari ng ngaganalani di sandara *                                                   | Annundi & suuras     Transata & suuras     Transata e suuras     Transata e suuras     Transata e suuras     Transata e suuras e densata     Transata                                                                                                    |                                                                                                    |

#### Tabella 2.7 Retribuzione iniziale per categoria professionale (al 31/12/2022)

| Step 1 Step 2 Step 3 Step 4 Step 5 Step 6            |                                |                                     | ▲invia ■Salva ➡indietro                            |
|------------------------------------------------------|--------------------------------|-------------------------------------|----------------------------------------------------|
| d: 79978<br>Codice Comunicazione: 20240522225630930  |                                |                                     | Ultima modifica: Nome utente - 29/05/2024 10/26/25 |
| Sezione 2 - Informazioni generali sul nu             | mero complessivo di occupati 🕑 | (a)                                 |                                                    |
| Tabella 2.7 - Retribuzione iniziale per categoria pr | ofessionale (al 31/12/2022)    |                                     |                                                    |
|                                                      |                                | Monte Retributivo Lordo Annuo 🕢 (b) |                                                    |
| O Dirigenti O (C)                                    | M+F*                           | F*                                  |                                                    |
|                                                      | € 0,00                         | € 0,00                              |                                                    |
|                                                      | € 0,00                         | € 0,00                              |                                                    |
| O Impiegati O (C)                                    |                                |                                     |                                                    |
| © Operai ❷ (c)                                       | € 0,00                         | € 0,00                              |                                                    |
|                                                      | € 0,00                         | € 0,00                              |                                                    |
| TOTALE                                               | € 0,00                         | € 0,00                              |                                                    |
| © di cui Disabili e cat. protette ⊕ (c)              |                                |                                     |                                                    |
|                                                      | € 0,00                         | € 0,00                              |                                                    |

## <u>Help in Linea</u> 😯

- (a) I dati vanno riferiti al complesso delle unità produttive e delle dipendenze presenti sul territorio italiano.
- (b) nel monte retributivo lordo vanno inclusi tutti gli elementi retributivi, al lordo delle ritenute fiscali e previdenziali a carico dei dipendenti. Si includono quindi il minimo tabellare; l'indennità

di contingenza; eventuali "indennità di funzione"; aumenti periodici di anzianità (scatti retributivi); superminimi collettivi; superminimi individuali; incentivi individuali; premio di produzione, di risultato, MBO e LTI; indennità per lavoro straordinario; altre voci retributive non elencate (3° elemento, cottimo, concottimo, integrazioni da parte dell'azienda in caso di malattia, indennità di mensa, indennità per turnazione, premio di presenza, altre indennità); 13° mensilità, 14° mensilità e altre mensilità supplementari, *nonché il valore imponibile relativo ai fringe benefit che concorre alla formazione dell'imponibile fiscale e previdenziale*. Nel monte retributivo lordo non vanno conteggiati, invece, il TFR, gli importi anticipati per conto degli enti di previdenza e assistenza (INPS, INAIL) quali indennità di malattia, maternità, infortunio, assegni familiari, CIG. Gli importi devono essere specificati come <u>somma totale delle voci erogate</u> nell'anno per l'insieme dei dipendenti dello stesso livello, e non come "importi medi".

(c) Specificare la retribuzione annua lorda per ogni categoria professionale (a prescindere dalla tipologia di contratto ed inclusi gli apprendisti), corrisposta ai lavoratori in forza al 31/12/2022 (primo anno del biennio).

| Tabella 2.8 - Retri   | ibuzione annua per categoria professionale e livello di inquadram | anto - al 31/12/2023 (secon | do anno del biennio) |                               |                                                          |                                              |
|-----------------------|-------------------------------------------------------------------|-----------------------------|----------------------|-------------------------------|----------------------------------------------------------|----------------------------------------------|
|                       |                                                                   |                             | Montel               | Retributivo Lordo Annuo 😧 (a) | di cui componenti accessorie del<br>produttività e altro | salario, straordinari, superminimi, premi di |
|                       |                                                                   |                             | M+F*                 | F*                            | M+F*                                                     | F*                                           |
| O Dirigenti 🛛 (b)     | 1                                                                 |                             | € 0,00               | € 0,00                        | € 0,00                                                   | € 0,00                                       |
| •                     | Selezionare                                                       | Selezionare 👻               | £                    | e                             | 6                                                        | e,                                           |
| © Quadri ⊘ (b)        |                                                                   |                             | € 0,00               | € 0,00                        | € 0,00                                                   | € 0,00                                       |
| •                     | Selezionare 🗸                                                     | Selezionare 👻               | £                    | £                             | E                                                        | 6                                            |
| © Impiegati⊖ (b       | )                                                                 |                             | € 701.776,76         | € 455.408,52                  | € 1.893,42                                               | € 425,70                                     |
|                       | COMMERCIO - Confesercenti                                         | 2° Livello 👻                | € 66.872,84          | € 33.969,42                   | € 593,04                                                 | € 0,00                                       |
|                       | COMMERCIO - Confesercenti                                         | 3° Livello 🗸                | € 134.634,20         | € 49.596,91                   | € 895,20                                                 | € 20,52                                      |
| 8                     | COMMERCIO - Confesercenti                                         | 4° Livello 👻                | € 486.946,58         | € 358.519,05                  | € 405,18                                                 | € 405,18                                     |
|                       | COMMERCIO - Confesercenti                                         | 5° Livello 👻                | € 13.323,14          | € 13.323,14                   | € 0,00                                                   | € 0,00                                       |
| © Operai⊕ (b)         |                                                                   |                             | € 702.636,13         | € 453.070,84                  | € 2.524,68                                               | € 124,68                                     |
| •                     | COMMERCIO - Confesercenti                                         | 3° Livello ✓                | € 55.008,32          | € 55.008,32                   | € 0,00                                                   | € 0,00                                       |
|                       | COMMERCIO - Confesercenti                                         | 4° Livello ✓                | € 352-283,76         | € 189.893,39                  | € 2.400,00                                               | € 0,00                                       |
|                       | COMMERCIO - Confesercenti 🗸                                       | S° Livello ✔                | € 278.755,25         | € 191.580,33                  | € 124,68                                                 | € 124,68                                     |
|                       | COMMERCIO - Confesercenti 🗸                                       | 6° Livello 👻                | € 16.588,80          | € 16.588,80                   | € 0,00                                                   | € 0,00                                       |
| TOTALE                |                                                                   |                             | € 1.404.412,89       | € 908.479,36                  | € 4.418,10                                               | € 550,38                                     |
| 🗘 di cui Disabili e c | at. protette 🛛 (b)                                                |                             | € 28.361,85          | € 14.374,65                   | € 0,00                                                   | € 0,00                                       |
|                       | COMMERCIO - Confesercenti                                         | 4° Livello 🗸                | € 28.361,85          | € 14.374,65                   | € 0,00                                                   | € 0,00                                       |

# Tabella 2.8 - Retribuzione annua per categoria professionale e livello di inquadramento – al 31/12/2023 (secondo anno del biennio)

## Help in Linea 😯

(a) nel monte retributivo lordo vanno inclusi tutti gli elementi retributivi, al lordo delle ritenute fiscali e previdenziali a carico dei dipendenti. Si includono quindi il minimo tabellare; l'indennità di contingenza; eventuali "indennità di funzione"; aumenti periodici di anzianità (scatti retributivi); superminimi collettivi; superminimi individuali; incentivi individuali; premio di produzione, di risultato, MBO e LTI; indennità per lavoro straordinario; altre voci retributive non elencate (3° elemento, cottimo, concottimo, integrazioni da parte dell'azienda in caso di malattia, indennità di mensa, indennità per turnazione, premio di presenza, altre indennità); 13° mensilità, 14° mensilità e altre mensilità supplementari, nonché il valore imponibile relativo ai fringe benefit che concorre alla formazione dell'imponibile fiscale e previdenziale. Nel monte retributivo lordo non vanno

conteggiati, invece, il TFR, gli importi anticipati per conto degli enti di previdenza e assistenza (INPS, INAIL) quali indennità di malattia, maternità, infortunio, assegni familiari, CIG. Gli importi devono essere specificati come <u>somma totale delle voci erogate</u> nell'anno per l'insieme dei dipendenti dello stesso livello, e non come "importi medi".

(b) Specificare la retribuzione annua lorda, corrisposta durante il secondo anno del biennio (2023), per ogni categoria professionale, per ogni CCNL applicato in azienda e per livello di inquadramento (includendo gli apprendisti). I codici di livello indicati nella lista sono stati popolati secondo una nomenclatura omogenea per tutti i CCNL. Pertanto, per ciascuna categoria professionale è necessario considerare i livelli partendo da quello più elevato, cioè: la voce "1° livello" corrisponde al livello più elevato dello specifico contratto selezionato, la voce "2° livello" corrisponde al livello immediatamente inferiore e così via.

#### Tabella - 2.8.1 Dettaglio componenti accessorie del salario

|                                     | DI     | RIGENTI | QU           | DRI         | IMPI          | EGATI        | OP           | RAI        | TOT           | ALE          | di cui DISABILI<br>PROTETTE | E CATEGORIE |
|-------------------------------------|--------|---------|--------------|-------------|---------------|--------------|--------------|------------|---------------|--------------|-----------------------------|-------------|
|                                     | M+F*   | F*      | M+F*         | F*          | M+F*          | F*           | M+F*         | F*         | M+F*          | F*           | M+F*                        | F*          |
| Straordinari                        | € 0,00 | € 0,00  | € 526,63     | € 4,47      | € 1.047.792,' | € 71.026,96  | € 117.553,77 | €217,67    | € 1,165,872,! | € 71.249,10  | € 7,182,76                  | € 0,00      |
| Superminimi individuali             | € 0,00 | € 0,00  | € 127.525,42 | € 49.386,84 | € 2.548.688,1 | € 298.288,76 | € 141.854,61 | € 5.712,33 | € 2.818.068,' | € 353.387,93 | € 15.265,93                 | € 0,00      |
| Premi di produttività               | € 0,00 | € 0,00  | € 219.089,00 | € 96.257,00 | € 1.224.599,( | € 170,120,62 | € 45.565,97  | € 2.400,00 | € 1.489.253,5 | € 268.777,62 | € 11.010,75                 | € 0,00      |
| Iltro (es. Benefit Aziendali) 🛛 (a) | € 0,00 | € 0,00  | € 5.512,27   | € 2.156,79  | € 216.962,92  | € 11.454,40  | € 31.883,69  | € 0,00     | € 254.358,88  | € 13.611,19  | € 50,03                     | € 0,00      |
| Altro (es. Benefit Aziendali) 🛛 (b) | pc     |         |              |             |               |              |              |            |               |              |                             |             |

# <u>Help in Linea</u> 😯

- a) Indicare l'importo dei benefit aziendali e delle altre componenti della retribuzione diversi dagli straordinari, dai superminimi individuali e dai premi di produttività (es. fringe benefit e altri strumenti di welfare aziendale, ove concorrano alla formazione dell'imponibile fiscale).
- b) Elencare le componenti accessorie valorizzate nella riga "Altro (es. Benefit Aziendali)".

# 8.4 Sezione 3 – Informazioni generali sulle unità produttive nell'ambito provinciale

#### Tabella - 3.1 Occupati per provincia con più di 50 dipendenti - al 31/12/2023 (secondo anno del biennio)

Questa sezione consente di indicare il numero di occupati totali in una determinata Provincia aggregando i dati delle varie unità produttive di tale territorio. È possibile indicare una sola riga per Provincia e solo qualora il numero degli occupati totali in tale territorio (cioè come somma di dipendenti di tutte le unità produttive della Provincia indicata) superi i 50 lavoratori.

| nunicazione: 20240603181807944    | 1              |                   |              |               |                |                   |              |                 |           | Ultima modifi | ca: Nome u | ntente 03/                      | Stato: Ir<br>/06/2024 |
|-----------------------------------|----------------|-------------------|--------------|---------------|----------------|-------------------|--------------|-----------------|-----------|---------------|------------|---------------------------------|-----------------------|
| 3.1 - Occupati per provincia co   | più di 50 dipe | andenti, al 3     | 31/12/2023   | (secondo anno | o del biennio) | ) - (0n)          |              |                 |           |               |            |                                 |                       |
|                                   |                |                   |              |               |                |                   |              |                 |           |               |            |                                 |                       |
|                                   |                | DIRI              | IGENTI       | QU            | ADRI           | IMP               | IEGATI       | 0               | PERAI     | т             | TALE       | di cui DISA<br>PROTETTE         | i BILI e C            |
| Provincia                         |                | DIRI<br>M+F*      | IGENTI<br>F* | QU<br>M+F*    | ADRI<br>F*     | IMP<br>M+F*       | IEGATI<br>F* | M+F*            | F*        | TC<br>M+F*    | F*         | di cui DISA<br>PROTETTE<br>M+F* | IBILI e               |
| Provincia<br>POTENZA (BASILICATA) | x *            | DIRI<br>M+F*<br>0 | IGENTI<br>F* | QU<br>M+F*    | ADRI<br>F*     | 1MF<br>M+F*<br>50 | IEGATI<br>F* | 01<br>M+F*<br>0 | <b>F*</b> | M+F*          | F*         | di cui DISA<br>PROTETTE<br>M+F* |                       |

## 9. Storico dei Rapporti Periodici inviati/annullati

Cliccando sulla Voce "Ricerca rapporti inviati" del menu a tendina raggiungibile dal nome e cognome mostrato in alto a destra di tutte le schermate è possibile accedere alla sezione "Storico dei rapporti inviati/annullati".

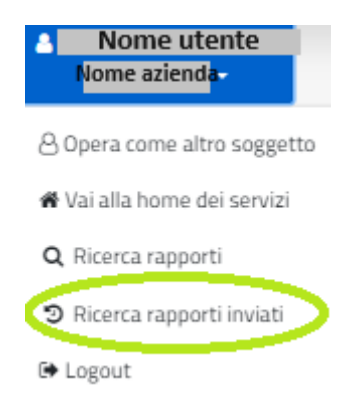

L'applicazione mostra la schermata seguente tramite la quale è possibile visionare tutte le informazioni relative alle operazioni di invio e annullamento del rapporto. In particolare, è possibile:

| erca Rapp                         | porti                                                                                                    |                                                                                                    |                              |                                                                        |                                                   |                                                                           |                                                                                                    |                                              |                                                     |         |
|-----------------------------------|----------------------------------------------------------------------------------------------------|----------------------------------------------------------------------------------------------------|------------------------------|------------------------------------------------------------------------|---------------------------------------------------|---------------------------------------------------------------------------|----------------------------------------------------------------------------------------------------|----------------------------------------------|-----------------------------------------------------|---------|
|                                   | Codice Comun                                                                                                    | icazione Codice                                                                                                    | fiscale                      | Ragione sociale                                                        |                                                   | Periodo                                                                   |                                                                                                    |                                              | 0.600                                               |         |
|                                   | Comunicazione                                                                                                    | Codil                                                                                                    | fce fiscale                  | Ragione sociale                                                        |                                                   | 2016/2011                                                                 | 7 *                                                                                                 | <u> </u>                                     | Q UNU                                               |         |
|                                   |                                                                                                    |                                                                                                    |                              |                                                                        |                                                   |                                                                           | l                                                                                                   | € 10                                         | erna alla ricerca                                   |         |
|                                   |                                                                                                    |                                                                                                    |                              |                                                                        |                                                   |                                                                           |                                                                                                    | $(2)^{4}$                                    | Download                                            |         |
|                                   |                                                                                                    |                                                                                                    |                              |                                                                        |                                                   |                                                                           |                                                                                                    | $\sim$                                       |                                                     |         |
|                                   |                                                                                                    |                                                                                                    |                              |                                                                        |                                                   |                                                                           |                                                                                                    |                                              |                                                     |         |
| ıltati 🕜                          | (3)                                                                                                    |                                                                                                    |                              |                                                                        |                                                   |                                                                           |                                                                                                    |                                              |                                                     |         |
| ultati 🕜                          | 3                                                                                                    |                                                                                                    |                              |                                                                        |                                                   |                                                                           |                                                                                                    |                                              |                                                     |         |
| ultati 😧<br>d 💷 (                 | 3<br>Codice Comunicazione                                                                                                    | 1 Codice Fiscale                                                                                                    | 1. Ragione Sociale           |                                                                        | <b>Biennio</b>                                    | Operatore                                                                 | Data Operazione                                                                                     | 1                                            | Stato                                               |         |
| ultati 🕢<br>d 🏦 d<br>5            | 3<br>Codice Comunicazione<br>20180315093122553                                                                                                    | 11 Codice Fiscale<br>01114601006                                                                                             | <sup>1</sup> Ragione Sociale | †j<br>Azienda S.p.A.                                                   | Biennio 11<br>2016/2017                           | Operatore<br>Nome Cognome                                                 | Data Operazione                                                                                     | 15:20:12                                     | Stato<br>Annullat                                   | 11<br>0 |
| ultati 🕢                          | 3<br>Codice Comunicazione<br>20180315093122553<br>20180315093122553                                                                                                    | Codice Fiscale           01114601006           01114601006                                                                   | Ragione Sociale              | 1)<br>Azienda S.p.A.<br>Azienda S.p.A.                                 | Biennio 1<br>2016/2017<br>2016/2017               | Operatore<br>Nome Cognome<br>Nome Cognome                                 | Data Operazione           17/03/2018           17/03/2018                                           | 1<br>15:20:12<br>15:16:47                    | Stato<br>Annullat                                   | 11<br>0 |
| ultati 0<br>d 11 d<br>5<br>5<br>5 | 3<br>Codice Comunicazione<br>20180315093122553<br>20180315093122553<br>20180315093122553                                                                                     | Codice Fiscale           01114601006           01114601006           01114601006           01114601006                       | Ragione Sociale              | 1)<br>Azienda S.p.A.<br>Azienda S.p.A.<br>Azienda S.p.A.               | Biennio 1.<br>2016/2017<br>2016/2017<br>2016/2017 | Operatore<br>Nome Cognome<br>Nome Cognome                                 | Data Operazione           17/03/2018           17/03/2018           15/03/2018                      | 15:20:12<br>15:16:47<br>21:23:46             | Stato<br>Annullat<br>Inviato                        | 11<br>0 |
| d 11 0<br>5 5<br>5 5<br>5 5       | 3           Codice Comunicazione           20180315093122553           20180315093122553           20180315093122553           20180315093122553           20180315093122553 | Codice Fiscale           01114601006           01114601006           01114601006           01114601006           01114601006 | 1 Ragione Sociale            | 1 Azienda S.p.A.<br>Azienda S.p.A.<br>Azienda S.p.A.<br>Azienda S.p.A. | Biennio                                           | Operatore<br>Nome Cognome<br>Nome Cognome<br>Nome Cognome<br>Nome Cognome | Data Operazione           17/03/2018           17/03/2018           15/03/2018           15/03/2018 | 15:20:12<br>15:16:47<br>21:23:46<br>20:42:39 | Stato<br>Annullat<br>Inviato<br>Annullat<br>Inviato | 11<br>0 |

- 1. Filtrare le informazioni della tabella compilando i filtri di ricerca e cliccando sul tasto "Cerca"
- Scaricare il file PDF con tutte le informazioni riportate nella sezione "Risultati" premendo il tasto "Download"
- 3. Visualizzare i "Risultati" che riportano il dettaglio delle operazioni di invio/annullamento effettuate

**N.B.: Per ogni Biennio può esistere un solo rapporto inviato** pertanto l'operazione di annullamento implica la mancata comunicazione al Ministero dello stesso. Si dovrà procedere pertanto ad un nuovo invio del rapporto appena annullato o di un altro.

# 10 Appendice – Supporto alla compilazione dei livelli nelle tabelle 2.2 e 2.8

La presente appendice riporta alcuni ESEMPI DI COMPILAZIONE DEI LIVELLI per le categorie QUADRO, IMPIEGATI ed OPERAIO. I codici di livello indicati nella lista delle tabelle 2.2 e 2.8 sono stati popolati secondo una nomenclatura omogenea per tutti i CCNL. Pertanto, per ogni CCNL è necessario considerare i livelli partendo da quello più elevato, cioè: la voce "1° livello" corrisponde al livello più elevato dello specifico contratto selezionato, la voce "2° livello" corrisponde al livello immediatamente inferiore e così via. Per la voce dirigenti che in linea generale applica un CCNL differente dalle altre categorie professionali, si consiglia di utilizzare sempre la stessa regola, cioè di partire dal livello 1 come livello più alto.

| LIVELLI - CCNL per i dipendenti dalle<br>aziende del terziario, della<br>distribuzione e dei servizi –<br>CONFCOMMERCIO (Cod. CNEL<br>H011) | LIVELLI corrispondenti Rapporto<br>Periodico sulla situazione del<br>personale maschile e femminile |
|----------------------------------------------------------------------------------------------------|----------------------------------------------------------------------------------------------------|
| Q/Q Call Center                                                                                                    | 1                                                                                                   |
| 1                                                                                                    | 2                                                                                                   |
| 2                                                                                                    | 3                                                                                                   |
| 3                                                                                                    | 4                                                                                                   |
| 4                                                                                                    | 5                                                                                                   |
| 5                                                                                                    | 6                                                                                                   |
| 6                                                                                                    | 7                                                                                                   |
| 7                                                                                                    | 8                                                                                                   |

| LIVELLI -CCNL per i dipendenti da<br>aziende del settore turismo -<br>FEDERALBERGHI, FAITA,<br>CONFCOMMERCIO(Cod. CNEL<br>H052) | LIVELLI corrispondenti Rapporto<br>Periodico sulla situazione del<br>personale maschile e femminile |
|----------------------------------------------------------------------------------------------------|----------------------------------------------------------------------------------------------------|
| QA                                                                                                    | 1                                                                                                   |
| QB                                                                                                    | 2                                                                                                   |
| 1                                                                                                    | 3                                                                                                   |
| 2                                                                                                    | 4                                                                                                   |
| 3                                                                                                    | 5                                                                                                   |
| 4                                                                                                    | 6                                                                                                   |
| 5                                                                                                    | 7                                                                                                   |
| 65                                                                                                    | 8                                                                                                   |
| 6                                                                                                    | 9                                                                                                   |
| 7                                                                                                    | 10                                                                                                  |

| LIVELLI - CCNL per i dipendenti dalle<br>aziende metalmeccaniche e della<br>installazione di impianti –<br>FEDERMECCANICA, ASSISTAL (Cod.<br>CNEL C011) | LIVELLI corrispondenti<br>Rapporto Periodico sulla<br>situazione del personale<br>maschile e femminile |
|----------------------------------------------------------------------------------------------------|----------------------------------------------------------------------------------------------------|
| A1                                                                                                    | 1                                                                                                    |
| B3                                                                                                    | 2                                                                                                    |
| B2                                                                                                    | 3                                                                                                    |
| B1                                                                                                    | 4                                                                                                    |
| C3                                                                                                    | 5                                                                                                    |
| C2                                                                                                    | 6                                                                                                    |
| C1                                                                                                    | 7                                                                                                    |
| D2                                                                                                    | 8                                                                                                    |
| D1                                                                                                    | 9                                                                                                    |

| LIVELLI - CCNL per i dipendenti dalle<br>imprese artigiane metalmeccaniche e<br>della installazione di impianti (Cod.<br>CNEL C030) - Area Meccanica | LIVELLI corrispondenti<br>Rapporto Periodico sulla<br>situazione del personale<br>maschile e femminile |
|----------------------------------------------------------------------------------------------------|----------------------------------------------------------------------------------------------------|
| 10                                                                                                    | 1                                                                                                    |
| 1                                                                                                    | 2                                                                                                    |
| 2                                                                                                    | 3                                                                                                    |
| 2 bis                                                                                                    | 4                                                                                                    |
| 3                                                                                                    | 5                                                                                                    |
| 4                                                                                                    | 6                                                                                                    |
| 5                                                                                                    | 7                                                                                                    |
| 6                                                                                                    | 8                                                                                                    |

| LIVELLI - CCNL per i dipendenti dalle<br>imprese artigiane metalmeccaniche<br>e della installazione di impianti (Cod.<br>CNEL C030) - Odontotecnici | LIVELLI corrispondenti Rapporto<br>Periodico sulla situazione del<br>personale maschile e femminile |
|----------------------------------------------------------------------------------------------------|----------------------------------------------------------------------------------------------------|
| 15                                                                                                    | 1                                                                                                   |
| 1                                                                                                    | 2                                                                                                   |
| 2                                                                                                    | 3                                                                                                   |
| 3                                                                                                    | 4                                                                                                   |
| 4                                                                                                    | 5                                                                                                   |
| 5                                                                                                    | 6                                                                                                   |
| 6                                                                                                    | 7                                                                                                   |

| LIVELLI - CCNL logistica, trasporto<br>merci e spedizione – AITE, AITI,<br>ASSOESPRESSI, ASSOLOGISTICA,<br>FEDESPEDI, FEDIT, FISI,<br>TRASPORTOUNITO FIAP, CONFETRA,<br>ANITA, FAI, ASSOTIR,<br>FEDERTRASLOCHI, FEDERLOGISTICA,<br>FIAP, UNITAI, CONFTRASPORTO, CNA<br>FITA, CONFARTIGIANATO<br>TRASPORTI, SNA CASARTIGIANI,<br>CLAAI (Cod. CNEL 1100) - Personale<br>non viaggiante | LIVELLI corrispondenti Rapporto<br>Periodico sulla situazione del<br>personale maschile e femminile |
|----------------------------------------------------------------------------------------------------|----------------------------------------------------------------------------------------------------|
| Q                                                                                                    | 1                                                                                                   |
| 1                                                                                                    | 2                                                                                                   |
| 2                                                                                                    | 3                                                                                                   |
| 35                                                                                                    | 4                                                                                                   |
| 3                                                                                                    | 5                                                                                                   |
| 4                                                                                                    | 6                                                                                                   |
| 4J                                                                                                    | 7                                                                                                   |
| 5                                                                                                    | 8                                                                                                   |
| 6                                                                                                    | 9                                                                                                   |
| 6J                                                                                                    | 10                                                                                                  |

| LIVELLI - CCNL per i dipendenti dalle<br>imprese artigiane metalmeccaniche e | LIVELLI corrispondenti<br>Rapporto Periodico sulla<br>cituazione del perconale |
|------------------------------------------------------------------------------|--------------------------------------------------------------------------------|
| CNEL C030) - Orafi, argentieri e affini                                      | maschile e femminile                                                           |
| 10                                                                           | 1                                                                              |
| 1                                                                            | 2                                                                              |
| 2                                                                            | 3                                                                              |
| 3                                                                            | 4                                                                              |
| 4                                                                            | 5                                                                              |
| 5                                                                            | 6                                                                              |
| 6                                                                            | 7                                                                              |

| LIVELLI - CCNL logistica, trasporto<br>merci e spedizione – AITE, AITI,<br>ASSOESPRESSI, ASSOLOGISTICA,<br>FEDESPEDI, FEDIT, FISI,<br>TRASPORTOUNITO FIAP, CONFETRA,<br>ANITA, FAI, ASSOTIR, FEDERTRASLOCHI,<br>FEDERLOGISTICA, FIAP, UNITAI,<br>CONFTRASPORTO, CNA FITA,<br>CONFARTIGIANATO TRASPORTI, SNA<br>CASARTIGIANI, CLAAI (Cod. CNEL 1100)<br>- Personale viaggiante | LIVELLI corrispondenti<br>Rapporto Periodico sulla<br>situazione del personale<br>maschile e femminile |
|----------------------------------------------------------------------------------------------------|----------------------------------------------------------------------------------------------------|
| C3                                                                                                    | 1                                                                                                    |
| B3                                                                                                    | 2                                                                                                    |
| A3                                                                                                    | 3                                                                                                    |
| F2                                                                                                    | 4                                                                                                    |
| E2                                                                                                    | 5                                                                                                    |
| D2                                                                                                    | 6                                                                                                    |
| H1                                                                                                    | 7                                                                                                    |
| G1                                                                                                    | 8                                                                                                    |
| I                                                                                                    | 9                                                                                                    |
| L                                                                                                    | 10                                                                                                    |

| LIVELLI - CCNL per i dipendenti dalle<br>piccole e medie industrie del<br>settore metalmeccanico (Cod. CNEL<br>C018) | LIVELLI corrispondenti Rapporto<br>Periodico sulla situazione del<br>personale maschile e femminile |
|----------------------------------------------------------------------------------------------------|----------------------------------------------------------------------------------------------------|
| 9Q.                                                                                                    | 1                                                                                                   |
| 9                                                                                                    | 2                                                                                                   |
| 8Q.                                                                                                    | 3                                                                                                   |
| 8                                                                                                    | 4                                                                                                   |
| 7                                                                                                    | 5                                                                                                   |
| 6                                                                                                    | 6                                                                                                   |
| 5                                                                                                    | 7                                                                                                   |
| 4                                                                                                    | 8                                                                                                   |
| 3                                                                                                    | 9                                                                                                   |
| 2                                                                                                    | 10                                                                                                  |
| 1                                                                                                    | 11                                                                                                  |

| LIVELLI - CCNL per i quadri direttivi e<br>per il personale delle aree<br>professionali dipendenti dalle<br>imprese creditizie, finanziarie e<br>strumentali – ABI (Cod. CNEL J241) | LIVELLI corrispondenti Rapporto<br>Periodico sulla situazione del<br>personale maschile e femminile |
|----------------------------------------------------------------------------------------------------|----------------------------------------------------------------------------------------------------|
| Q.Dir4°                                                                                                    | 1                                                                                                   |
| Q.Dir3°                                                                                                    | 2                                                                                                   |
| Q.Dir2°                                                                                                    | 3                                                                                                   |
| Q.Dir1°                                                                                                    | 4                                                                                                   |
| 3ª Area Prof 4°                                                                                                    | 5                                                                                                   |
| 3ª Area Prof 3°                                                                                                    | 6                                                                                                   |
| 3ª Area Prof 2°                                                                                                    | 7                                                                                                   |
| 3ª Area Prof 1°                                                                                                    | 8                                                                                                   |
| Area Unificata (ex 1a e 2a)                                                                                                    | 9                                                                                                   |

| LIVELLI - CCNL Cooperative<br>socio-sanitarie (Cod. CNEL T151) | LIVELLI corrispondenti Rapporto<br>Periodico sulla situazione del<br>personale maschile e femminile |
|----------------------------------------------------------------|----------------------------------------------------------------------------------------------------|
| F2                                                             | 1                                                                                                   |
| F1                                                             | 2                                                                                                   |
| E2                                                             | 3                                                                                                   |
| E1                                                             | 4                                                                                                   |
| D3                                                             | 5                                                                                                   |
| D2                                                             | 6                                                                                                   |
| D1                                                             | 7                                                                                                   |
| C3                                                             | 8                                                                                                   |
| C2                                                             | 9                                                                                                   |
| С                                                              | 10                                                                                                  |
| В                                                              | 11                                                                                                  |
| A2                                                             | 12                                                                                                  |
| A1                                                             | 13                                                                                                  |

| LIVELLI - CCNL aziende dei settori<br>pubblici esercizi, ristorazione collettiva<br>e commerciale e turismo – FIPE,<br>ANGEM, LEGA COOP PRODUZIONE E<br>SERVIZI, FEDERLAVORO E SERVIZI<br>CONFCOOPERATIVE, AGCI (Cod. CNEL<br>H05Y) | LIVELLI corrispondenti<br>Rapporto Periodico sulla<br>situazione del personale<br>maschile e femminile |
|----------------------------------------------------------------------------------------------------|----------------------------------------------------------------------------------------------------|
| QA                                                                                                    | 1                                                                                                    |
| QB                                                                                                    | 2                                                                                                    |
| 1                                                                                                    | 3                                                                                                    |
| 2                                                                                                    | 4                                                                                                    |
| 3                                                                                                    | 5                                                                                                    |
| 4                                                                                                    | 6                                                                                                    |
| 5                                                                                                    | 7                                                                                                    |
| 6S                                                                                                    | 8                                                                                                    |
| 6                                                                                                    | 9                                                                                                    |
| 7                                                                                                    | 10                                                                                                    |

| LIVELLI - CCNL per i dipendenti dalle<br>imprese industriali esercenti servizi di<br>pulizia, disinfezione, disinfestazione e<br>derattizzazione (Cod. CNEL K511) | LIVELLI corrispondenti<br>Rapporto Periodico sulla<br>situazione del personale<br>maschile e femminile |
|----------------------------------------------------------------------------------------------------|----------------------------------------------------------------------------------------------------|
| Q                                                                                                    | 1                                                                                                    |
| 7                                                                                                    | 2                                                                                                    |
| 6                                                                                                    | 3                                                                                                    |
| 5                                                                                                    | 4                                                                                                    |
| 4                                                                                                    | 5                                                                                                    |
| 3                                                                                                    | 6                                                                                                    |
| 2                                                                                                    | 7                                                                                                    |
| 1                                                                                                    | 8                                                                                                    |
|                                                                                                    |                                                                                                    |

| LIVELLI - CCNL per i lavoratore addetti<br>al Settore Elettrico (Cod. CNEL K051) | LIVELLI corrispondenti<br>Rapporto Periodico sulla<br>situazione del personale<br>maschile e femminile |
|----------------------------------------------------------------------------------|----------------------------------------------------------------------------------------------------|
| QS                                                                               | 1                                                                                                    |
| Q                                                                                | 2                                                                                                    |
| ASS                                                                              | 3                                                                                                    |
| AS                                                                               | 4                                                                                                    |
| A1S                                                                              | 5                                                                                                    |
| A1                                                                               | 6                                                                                                    |
| BSS                                                                              | 7                                                                                                    |
| BS                                                                               | 8                                                                                                    |
| B1S                                                                              | 9                                                                                                    |
| B1                                                                               | 10                                                                                                    |
| B2S                                                                              | 11                                                                                                    |
| B2                                                                               | 12                                                                                                    |
| CS                                                                               | 13                                                                                                    |
| C1                                                                               | 14                                                                                                    |

FINE DEL DOCUMENTO